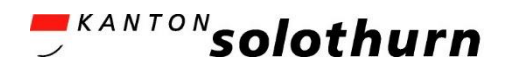

# Detailhandel / Kaufleute

# Handbuch V 1.6

# **QV-PEX Services**

Abbildung 1 Login-Maske Web-Applikation QV-PEX Services

|                                                        | ount?            |
|--------------------------------------------------------|------------------|
|                                                        | ount:            |
| Falls Sie als Prüfungsexpi<br>Prüfungsexperte noch nic | ertin respektive |
| Nutzung des Portals auto                               | prisiert sind,   |
| kommen auf dem Portal wenden Sie sich bitte an:        |                  |
| QV-PEX Services                                        |                  |
| melden Sie sich mit Ihrem Mittel- und Hochschulen      |                  |
| tzernamen an. Qualifikationsverfahren                  |                  |
| Postfach                                               |                  |
| 4502 Solothurn                                         |                  |
| Telefon: 032 627 28 55                                 |                  |
| E-Mail: qv.abmh@dbk.so.                                | ch               |
| Weiter                                                 |                  |
|                                                        |                  |

# Inhaltsverzeichnis

| 1.  | Abkür   | zungsverzeichnis                                   | 3  |
|-----|---------|----------------------------------------------------|----|
| 2.  | Allgen  | neine Informationen                                | 4  |
|     | 2.1.    | Fragen                                             | 4  |
|     | 2.2.    | Link zur Anmeldung                                 | 4  |
| 3.  | Login.  |                                                    | 4  |
| 4.  | Haupt   | ansicht der Web-Applikation «QV-PEX Services»      | 4  |
| 5.  | Benach  | hrichtigungen                                      | 5  |
|     | 5.1.    | Kontaktaufnahme                                    | 5  |
|     | 5.2.    | Aufgaben / Mitteilungen                            | 6  |
| 6.  | Person  | alien                                              | 7  |
|     | 6.1.    | Meldung / Anpassung von Änderungen der Personalien | 7  |
| 7.  | CPEX:   | Zugeteilte Experten                                | 8  |
| 8.  | CPEX:   | Zugeteilte Kandidaten                              | 10 |
| 9.  | CPEX:   | Belegkontrolle Experten                            | 13 |
|     | 9.1.    | Beleg freigeben                                    | 16 |
|     | 9.2.    | Beleg zurückweisen                                 | 17 |
| 10. | Eigene  | e Belege CPEX und PEX                              | 20 |
|     | 10.1.   | Neues Abrechnungsbeleg erfassen                    | 20 |
|     | 10.2.   | Hinweise zur Belegerfassung                        | 23 |
| 11. | Dokun   | nente                                              | 33 |
| 12. | Dokun   | nente Team                                         | 34 |
| 13. | CPEX:   | Berufsdokumente                                    | 37 |
| 14. | CPEX:   | Mutationen QV                                      | 38 |
| 15. | Abmel   | lden                                               | 39 |
| 16. | Diverse | es                                                 | 39 |

# 1. Abkürzungsverzeichnis

| Abkürzung | Ausgeschriebene Bezeichnung                    |
|-----------|------------------------------------------------|
| АВМН      | Amt für Berufsbildung, Mittel- und Hochschulen |
| CPEX      | Chefexpertin / Chefexperte                     |
| LAP       | Lehrabschlussprüfung                           |
| LB        | Lehrbetrieb                                    |
| LL        | Lernende / Lernender                           |
| LV        | Lehrvertrag                                    |
| NE        | Nicht erschienen                               |
| NP        | Nachprüfung                                    |
| ΝΤΑ       | Nachteilsausgleich                             |
| PEX       | Prüfungsexpertin / Prüfungsexperte             |
| QV        | Qualifikationsverfahren                        |
| üK        | überbetriebliche Kurse                         |

# 2. Allgemeine Informationen

# 2.1. Fragen

Bei Fragen, welche mit Hilfe dieser Dokumentation nicht gelöst werden können, wenden Sie sich bitte an die zuständige Chefexpertin, den zuständigen Chefexperten (CPEX) oder an das Amt für Berufsbildung, Mittel- und Hochschulen (ABMH) des Kanton Solothurn:

 Telefon
 032 627 28 55

 E-Mail
 gv.abmh@dbk.so.ch

# 2.2. Link zur Anmeldung

QV-PEX Services ist eine browsergestützte Anwendung. Melden Sie sich mit Ihrem Login, auf folgender Website an: Link

# 3. Login

Den Brief mit den Login-Daten erhalten Sie bei erstmaliger Anmeldung von der CPEX / vom CPEX respektive vom ABMH. Für das erstmalige Login gehen Sie wie folgt vor:

- 1. Rufen Sie den folgenden Link auf: Link
- 2. Geben Sie Ihren Benutzernamen (QVExpxxxxxxx) und anschliessend das Passwort ein.
- 3. Für die einmalige Einrichtung der Zwei-Faktor-Authentifizierung wählen Sie zuerst «Jetzt einrichten» an und dann «SMS» aus und geben Ihre Mobile-Nummer an. Sie werden dann eine automatisierte SMS mit einem Code erhalten.
- 4. Mit der Eingabe des Codes loggen Sie sich im Portal ein.
- 5. Es folgt die Bestätigung, dass Sie die Authentifizierung korrekt abgeschlossen haben. Bitte notieren Sie sich den Schlüssel (bestehend aus Buchstaben / Zahlen / Sonderzeichen), damit Sie Ihren Account zurücksetzen können, wenn nötig. Drücken Sie anschliessend auf «Weiter» um auf die Hauptseite des Portals zu gelangen.

# 4. Hauptansicht der Web-Applikation «QV-PEX Services»

Nehmen Sie Prüfungen in mehreren Berufen, verschiedenen Qualifikationsverfahren (Teilprüfen / Lehrabschlussprüfen) oder Fachrichtungen (EFZ / EBA) ab, können Sie im Portal oben rechts auf den Beruf klicken und via Dropdown-Menu den korrekten Beruf auswählen, mit welchem Sie arbeiten möchten:

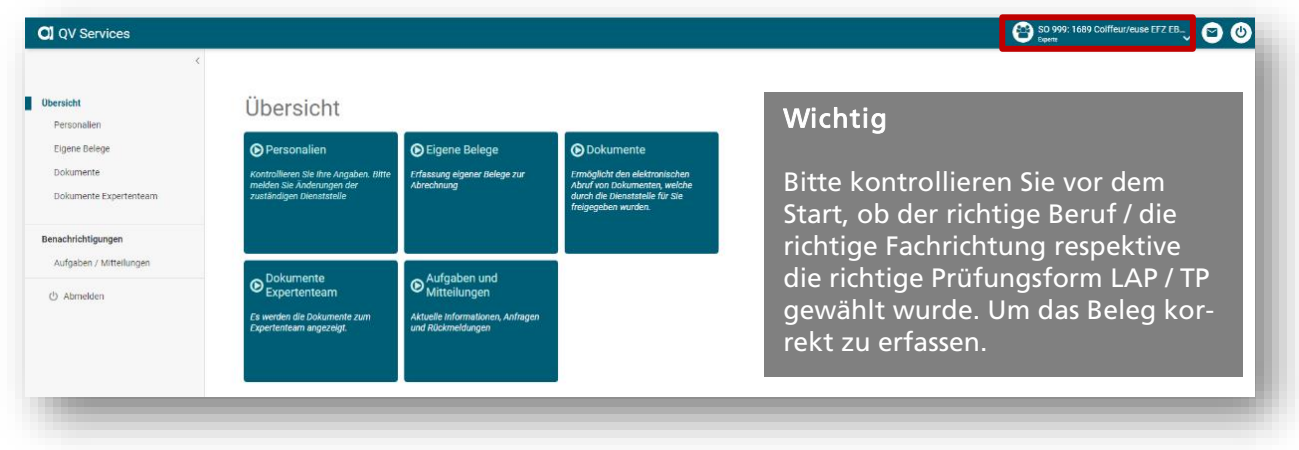

# Abbildung 2 Übersicht Web-Applikation QV-PEX Services

# 5. Benachrichtigungen

# 5.1. Kontaktaufnahme

Möchten Sie mit dem ABMH Kontakt aufnehmen, sei es für Fragen, Änderungen von Personalien oder sonstigen Anliegen, kann dies via folgendem Button 👩 gemacht werden: 🔨

| Abbildung 3 | Rubrik «Aufgaben | / Mitteilungen» |
|-------------|------------------|-----------------|
|-------------|------------------|-----------------|

| Cl QV Services                                              |                         | SO 999: 1689 Collfeur/euse EF |
|-------------------------------------------------------------|-------------------------|-------------------------------|
| C<br>Obersicht<br>Personalien<br>Eigene Belege<br>Dokumente | Aufgaben / Mitteilungen |                               |
| Dokumente Expertenteam                                      | keise Daten vorhanden   |                               |
| Benachrichtigungen<br>Aufgaben / Mitteilungen               |                         |                               |

Wird auf den Button geklickt erscheint folgendes Fenster, welches je nach Grund der Kontaktaufnahme befüllt werden kann, untenstehend ein Beispiel:

| re Kontaktangaben (Nam                              | e, Telefon, Email)       |              |  |
|-----------------------------------------------------|--------------------------|--------------|--|
| Test Testing, 079 000 (                             | 00 00, test.testing@priv | vat.ch       |  |
| etreff                                              |                          |              |  |
| Änderung Zahlungsver                                | bindung per 1. Dezemb    | oer 2023     |  |
| ext                                                 |                          |              |  |
| Guten Tag                                           |                          |              |  |
| Per 1. Dezember 2023                                | ändert meine Zahlung     | sverbindung. |  |
| ch bitte Sie, neu folger                            | nde Angaben zu hinterl   | egen:        |  |
| BAN-Nr. CH00 0000 (<br>nhaber Test Testing          | 0000 0000 0000 0         |              |  |
| Bank, Ort Bank AG, 45                               | 00 Solothurn             |              |  |
| nhaber Test <u>Testing</u><br>3ank, Ort Bank AG, 45 | 00 Solothurn             |              |  |

. . .. . . . .. e»

Wird auf den Button «Ok» gedrückt, wird die Kontaktaufnahme via E-Mail an gv.abmh@dbk.so.ch versendet. Bei Fragen oder Anliegen wird das ABMH anschliessend Kontakt mit Ihnen aufnehmen, deshalb ist es wichtig, dass Sie Ihre Kontaktangaben notieren.

Melden Sie eine Änderung der Personalien, welche Sie nicht selbst anpassen können, wird diese in unserem System vorgenommen und ist anschliessend in der Web-Applikation ersichtlich.

# 5.2. Aufgaben / Mitteilungen

Ausgelöste Mitteilungen an PEX durch ABMH oder CPEX werden hier aufgeführt. Ausserdem werden die gesendeten Mitteilungen (s. Abb. 4) ans

ABMH ebenfalls hier abgebildet. Zusätzlich wird über neu hochgeladene Dokumente unter der Rubrik «Dokumente Team» informiert. Die Anzahl unbearbeiteter Einträge werden mit einem Nummer-Badge angezeigt (s. Abb. 5).

# Beispiele für Mitteilungen

- Zurückgewiesene Belege
- Hochgeladene Dokumente Team
- Gestellte Anfragen an das ABMH
- Sonstige E-Mail-Benachrichtigungen des ABMH
- Für CPEX: Export von Excel-Dateien (Kandidaten / PEX / etc.)

Oben beschriebene Kontaktaufnahme, wird unter der Rubrik «Aufgaben / Mitteilungen» abgebildet:

#### Abbildung 6 Rubrik «Aufgaben / Mitteilungen»

| Übersicht               | Aufgaben / Mitteilungen              |             |              |
|-------------------------|--------------------------------------|-------------|--------------|
| Personalien             | Nur ungelesene Mitteilungen anzeigen |             |              |
| Ligene Belege           | Betreff                              | Status      | Erfasst am 🔱 |
| Dokumente               | Änderung Anschrift per 1. April 2023 | übermittelt | 13.04.2023   |
| Dokumente Expertenteam  |                                      |             |              |
|                         |                                      | 1 - 1 of 1  | < >          |
| Benachrichtigungen      |                                      |             |              |
| Aufgaben / Mitteilungen |                                      |             |              |
| ථ Abmelden              |                                      |             |              |

Es kann gefiltert werden, ob alle Mitteilungen oder nur ungelesene angezeigt werden sollen. Ausserdem ist der Betreff ersichtlich, der Status und wann die Aufgabe / Mitteilung erfasst wurde.

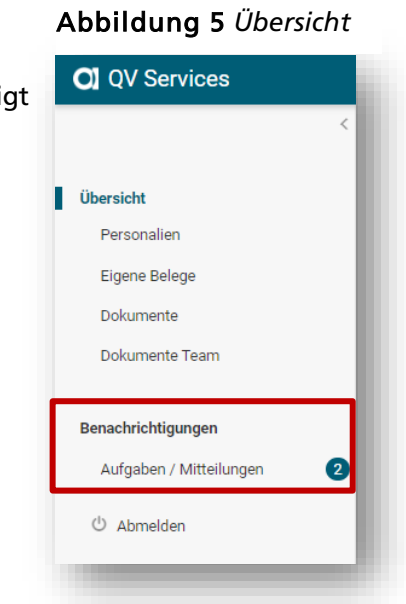

# 6. Personalien

Unter der Rubrik «Personalien» finden Sie eine Übersicht Ihrer persönlichen Angaben:

| Übersicht               | Persönliche Angaben |                                           |                                      |                                                      |                                                            |  |  |  |  |  |  |  |
|-------------------------|---------------------|-------------------------------------------|--------------------------------------|------------------------------------------------------|------------------------------------------------------------|--|--|--|--|--|--|--|
| Eigene Belege           | Personalien         |                                           |                                      | Kontaktinformation                                   | en 🧳                                                       |  |  |  |  |  |  |  |
| Dokumente               | Anrede              | Herr                                      |                                      | Telefon (privat)                                     | +41 32 000 00 00                                           |  |  |  |  |  |  |  |
| Dokumente Expertenteam  | Vorname             | Testing                                   |                                      | Mobile (privat)                                      | +41 78 000 00 00                                           |  |  |  |  |  |  |  |
| bokumente expertenteum  | Name                | Test                                      |                                      | E-Mail (privat)                                      | test.testing@privat.ch                                     |  |  |  |  |  |  |  |
|                         | Geburtsdatum        | 01.01.2000                                |                                      | Telefon (geschäftlich)                               | <keine angaben="" registriert=""></keine>                  |  |  |  |  |  |  |  |
| Benachrichtigungen      | AHV Nummer          | <keine angaben="" registriert=""></keine> |                                      | Mobile (geschäftlich)                                | <keine angaben="" registriert=""></keine>                  |  |  |  |  |  |  |  |
| Aufgaben / Mitteilungen |                     |                                           |                                      | E-Mail (geschäftlich)                                | test.testing@firma.ch                                      |  |  |  |  |  |  |  |
| ථ Abmelden              | Adressinformatio    | nen                                       | 1                                    | Persönliches Kont                                    | 0                                                          |  |  |  |  |  |  |  |
|                         | Herr                |                                           |                                      | UBS Switzerland AG,                                  | 4502 Solothurn                                             |  |  |  |  |  |  |  |
|                         | Testing Test        |                                           |                                      | CH76                                                 | L                                                          |  |  |  |  |  |  |  |
|                         | Teststrasse 1       |                                           |                                      |                                                      |                                                            |  |  |  |  |  |  |  |
|                         | 4500 Solothurn      |                                           |                                      |                                                      |                                                            |  |  |  |  |  |  |  |
|                         |                     |                                           |                                      |                                                      |                                                            |  |  |  |  |  |  |  |
|                         |                     |                                           | Die Angaben unte<br>«Persönliches Ko | r der Rubrik «Personalie<br>nto» können nicht selbst | n» sowie die Zahlungsverbindung unter<br>angepasst werden. |  |  |  |  |  |  |  |

Abbildung 7 Rubrik «Personalien»

# 6.1. Meldung / Anpassung von Änderungen der Personalien

Folgende persönliche Angaben können von Ihnen direkt im Portal mutiert werden:

- Strasse, Nr.
- PLZ, Ort
- Telefon (privat / geschäftlich)
- Mobile (privat / geschäftlich)
- E-Mail (privat / geschäftlich)

Die obenstehenden Angaben können mit dem Symbol «Stift» 🖍 im Portal angepasst werden. Es bedarf keine zusätzliche Information ans Amt, da die Übermittlung direkt erfolgt.

Folgende persönlichen Angaben können *nicht* selbständig mutiert werden:

- Anrede
- Vorname
- Name
- Geburtsdatum
- AHV-Nr.
- Persönliches Konto (IBAN-Nr. / Bank, Ort / Kontoinhaber/-in)

Weichen die obenstehenden Angaben von den aktuellen ab, so bitten wir Sie, uns eine Meldung via «E-Mail-Button» 🕥 zu machen oder direkt eine E-Mail an <u>qv.abmh@dbk.so.ch</u> zu senden. Die gemeldeten Mutationen werden vom ABMH erfasst und anschliessend unter den «Persönlichen Angaben» ersichtlich sein.

# 7. CPEX: Zugeteilte Experten

Unter der Rubrik «Zugeteilte Experten» sehen Sie alle PEX, welche gewählt und aktiv sind. Es wird eine Übersicht der PEX aufgeführt mit einigen Angaben. Möchten Sie eine Gesamtübersicht, so können Sie diese via Button «Export» als Excel-Datei herunterladen. Wir empfehlen diesen Export stets neu zu ziehen, dass Sie jeweils über die aktuellen Angaben der PEX verfügen:

| Übersicht                       | Experte | nteam   |             |            |                  |                  |                  |                  |                     |                   |
|---------------------------------|---------|---------|-------------|------------|------------------|------------------|------------------|------------------|---------------------|-------------------|
| Personalien Zugeteilte Experten | Export  |         |             |            |                  |                  |                  |                  |                     |                   |
| Zugeteilte Kandidaten           | Name    | Vorname | Expertenart | Expertennu | Telefon G        | Telefon P        | Mobil G          | Mobil P          | E-Mail G            | E-Mail P          |
| Belegkontrolle Experten         | Muster  | Max     | Chefexperte | 2638152    | +41 41 000 00 00 | +41 32 600 00 00 | +41 78 000 00 00 | +41 79 000 00 00 | muster.max@firma.ch | muster.max@gmx.ch |
| Eigene Belege                   |         |         | Experte     | 2638134    |                  |                  |                  |                  |                     |                   |
| Dokumente                       |         |         | Experte     | 1342915    |                  |                  |                  |                  |                     |                   |
| Dokumente Expertenteam          |         |         | Experte     | 1342714    |                  |                  |                  |                  |                     |                   |
| Mutationen QV                   |         |         | Experte     | 2224267    |                  |                  |                  |                  |                     |                   |
| Benachrichtigungen              |         |         | Experte     | 1343578    |                  |                  |                  |                  |                     |                   |
| Aufgaben / Mitteilungen 🚺       |         |         | Experte     | 2183151    |                  |                  |                  |                  |                     |                   |
| () Abmelden                     |         |         | Experte     | 1343021    |                  |                  |                  |                  |                     |                   |

Abbildung 8 Rubrik «Zugeteilte Experten»

Wurde auf den Button «Export» geklickt erscheint folgendes Fenster:

Abbildung 9 Rubrik «Zugeteilte Experten» - Fenster «Datenexport»

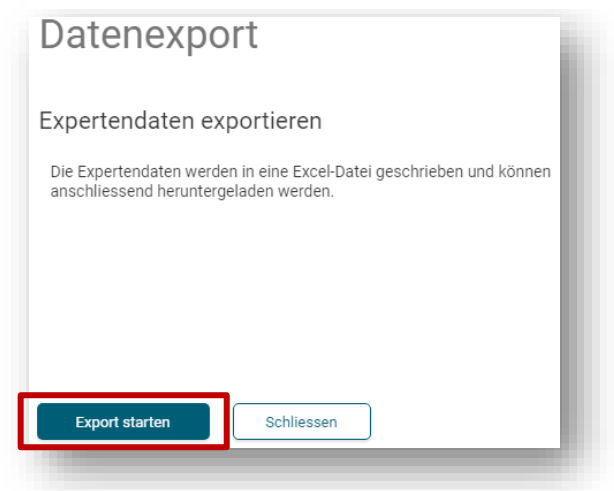

Wird auf den Button «Export starten» gedrückt, so erscheint folgende Meldung, welche mit «Schliessen» weggeklickt werden kann:

Abbildung 10 Rubrik «Zugeteilte Experten» - Fenster «Datenexport»

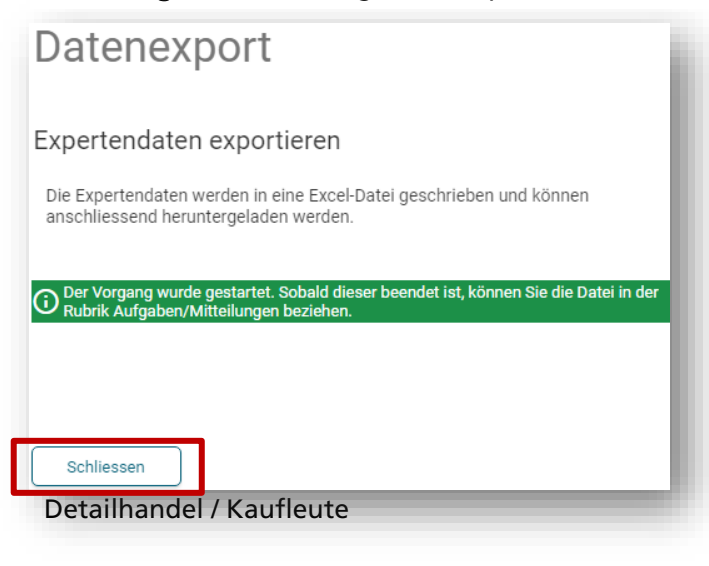

Wie in der grünen Infobox beschrieben, wird der Export aufbereitet und kann anschliessend in der Rubrik «Aufgaben / Mitteilungen» bezogen werden:

# Abbildung 11 Rubrik «Aufgaben / Mitteilungen» Aufgaben / Mitteilungen ✓ Nur ungelesene Mitteilungen anzeigen <u>Betreff</u><u>Status</u><u>Erfasst m ↓</u> Export Experten: 1689 Coiffeur/euse EFZ EBA LAP

Nach dem der Export erfolgreich erstellt wurde, wird er wie oben in Abbildung 11 zu sehen, angezeigt. Mittels Klick auf die Zeile kann dieser heruntergeladen werden:

Es erscheint folgendes Fenster, bei welchem auf den Button «Download starten» gedrückt werden kann:

# Abbildung 12 Rubrik «Aufgaben / Mitteilungen» - Fenster «Download verfügbar»

| Download verfügbar                                  |
|-----------------------------------------------------|
| Export Experten: 1689 Coiffeur/euse EFZ EBA LAP     |
| Komplette Auflistung aller aktiven Experten im Team |
|                                                     |
|                                                     |
|                                                     |
|                                                     |
|                                                     |
| Download starten Abbrechen                          |
|                                                     |

Nun wird der Excel-Export heruntergeladen und kann anschliessend geöffnet werden. Auf dem Export sind alle aktuellen und persönlichen Angaben zu den aktiven PEX vorhanden:

| Date       Set       Fordigen       Setendayout       Formation       Date       Percention       Standard       Standard       Standa                                                                                                    | 🖬 🔊 ° 📲 🗋 💡                           |                  |                        |              |                                                                                                    |       |             |        |                                 |                           |             |                                                                                                    |                 |                    |                     |                 |        |
|----------------------------------------------------------------------------------------------------|---------------------------------------|------------------|------------------------|--------------|----------------------------------------------------------------------------------------------------|-------|-------------|--------|---------------------------------|---------------------------|-------------|----------------------------------------------------------------------------------------------------|-----------------|--------------------|---------------------|-----------------|--------|
| <ul> <li>Auschneiden<br/>Mogen Auschneiden<br/>Mogen Auschneiden<br/>Mogen Auschneiden<br/>Mogen Auschneiden<br/>Mogen Auschneiden<br/>Mogen Auschneiden<br/>Schriftatt         <ul> <li>             Mogen Auschneiden<br/>Schriftatt             </li> <li>             Schriftatt             </li> <li>             Schriftatt             </li> <li>             Schriftatt             </li> <li>             Schriftatt             </li> <li>             Schriftatt             </li> <li>             Schriftatt             </li> <li>             Schriftatt             </li> <li>             Schriftatt             Schriftatt             </li> <li>             Schriftatt             </li> <li>             Schriftatt             </li> <!--</th--><th>Datei Start Einfügen Seit</th><th>enlayout Formeln</th><th>Daten Überprüfe</th><th>en Ansicht</th><th>Entwicklertools</th><th>Q Was</th><th>möchten Sie</th><th>tun?</th><th></th><th></th><th></th><th></th><th></th><th></th><th></th><th></th><th></th></ul></li></ul> | Datei Start Einfügen Seit             | enlayout Formeln | Daten Überprüfe        | en Ansicht   | Entwicklertools                                                                                                | Q Was | möchten Sie | tun?   |                                 |                           |             |                                                                                                    |                 |                    |                     |                 |        |
| Migen View Libertugen View Libertugen View Libertugen View View View View View View View View                                                                                                    | Ausschneiden Calib                    | ri • 11 •        | A* A* = = = 4          | 🗞 - 📑 Textu  | mbruch                                                                                                    | Stan  | dard        | Ŧ      |                                 |                           | Standard    | Gut                                                                                                    | Neutral         | Schlecht           | . 🖶 🏋               | AutoSur         | mme •  |
| Zaischenablage         G         Schriftart         G         Auschnung         G         Zahl         G         Permatorizage         Permatorizage         Zelen         Be           123         *         *         *         *         *         *         *         M         N         O           A         B         C         D         E         F         G         H         I         J         K         L         M         N         O           Kompass3         Experteniblersicht Team         I         I                                                                                                    | Einfügen 💉 Format übertragen F        | K 🗓 - 🗄 - 🖄      | • <u>A</u> • = = =   • | 🗄 📑 🔛 Verbir | nden und zentrieren 🔹                                                                                          | 9     | - % 000 5   | \$ \$8 | Bedingte /<br>Formatierung * fo | ls Tabelle<br>rmatieren s | Ausgabe     | Berechnung                                                                                                    | Eingabe         | Erklärender        | Einfügen Löschen Fo | rmat<br>Löschen | 1*     |
| A       B       C       D       E       F       G       H       I       J       K       L       M       N       O         Kompass3       Experteniosesrkh Team       2023       0       0       0       0       0       0       0       0       0       0       0       0       0       0       0       0       0       0       0       0       0       0       0       0       0       0       0       0       0       0       0       0       0       0       0       0       0       0       0       0       0       0       0       0       0       0       0       0       0       0       0       0       0       0       0       0       0       0       0       0       0       0       0       0       0       0       0       0       0       0       0       0       0       0       0       0       0       0       0       0       0       0       0       0       0       0       0       0       0       0       0       0       0       0       0       0       0       0                                                                                                    | Zwischenablage 5                      | Schriftart       | G.                     | Ausrichtung  |                                                                                                    | 5     | Zahl        | G      |                                 |                           |             | Formatvorlagen                                                                                                 |                 |                    | Zellen              |                 | Be     |
| A     B     C     D     E     F     G     H     I     J     K     L     M     N     O       Kompass3<br>Expertenubersicht Team     -     -     -     -     -     -     -     -     -     -     -     -     -     -     -     -     -     -     -     -     -     -     -     -     -     -     -     -     -     -     -     -     -     -     -     -     -     -     -     -     -     -     -     -     -     -     -     -     -     -     -     -     -     -     -     -     -     -     -     -     -     -     -     -     -     -     -     -     -     -     -     -     -     -     -     -     -     -     -     -     -     -     -     -     -     -     -     -     -     -     -     -     -     -     -     -     -     -     -     -     -     -     -     -     -     -     -     -     -     -     -     -     -     -     -     -     - <th>H29 👻 i 🗙 🗸 ;</th> <th>fx</th> <th></th> <th></th> <th></th> <th></th> <th></th> <th></th> <th></th> <th></th> <th></th> <th></th> <th></th> <th></th> <th></th> <th></th> <th></th>                                                                                                    | H29 👻 i 🗙 🗸 ;                         | fx               |                        |              |                                                                                                    |       |             |        |                                 |                           |             |                                                                                                    |                 |                    |                     |                 |        |
| Ionga33         Ionga34         Ionga34 <t< td=""><td>A</td><td>В</td><td>с</td><td>D</td><td>E</td><td>F</td><td>G</td><td>н</td><td>1</td><td></td><td>J</td><td>К</td><td>L</td><td>м</td><td>N</td><td>0</td><td></td></t<>                                                                                                    | A                                     | В                | с                      | D            | E                                                                                                    | F     | G           | н      | 1                               |                           | J           | К                                                                                                    | L               | м                  | N                   | 0               |        |
| Expertent/Legend         Constraint         Constraint         C                                                                                                    | 1 Kompass3                            |                  |                        |              |                                                                                                    |       |             |        |                                 |                           |             |                                                                                                    |                 |                    |                     |                 |        |
| Incomment         2033         Add         Income         Income         Incom         Incom         Incom                                                                                                    | 2 Expertenübersicht Team              |                  |                        |              |                                                                                                    |       |             |        |                                 |                           |             |                                                                                                    |                 |                    |                     |                 |        |
| SO99         ABMH Solothum         Constrained         Constrained <t< td=""><td>3 Expertenliste</td><td>2023</td><td></td><td></td><td></td><td></td><td></td><td></td><td></td><td></td><td></td><td></td><td></td><td></td><td></td><td></td><td></td></t<>                                                                                                    | 3 Expertenliste                       | 2023             |                        |              |                                                                                                    |       |             |        |                                 |                           |             |                                                                                                    |                 |                    |                     |                 |        |
| 1693014feur/euse EFZ EBA LAP       Experten Nachname       Experten Nachname       Geburtsdatum       Strasse, Nr.       PL2       Ort       Land Telefon G       Mobile G       E-Mail G       Telefon P       Mobile P       E-Mail P       Versicherungsnummer         7638134       Max       Muster       0.0.1.2001       Musterstrasse 11       4500       Solothum       CH       41.12 000000       41.78 000000       41.79 000000       muster.max@gmx.ch       75       .42         7638134       7142215       7142215       714       74       74       74       74       74       74       74       74       74       74       74       74       74       74       74       74       74       74       74       74       74       74       74       74       74       74       74       74       74       74       74       74       74       74       74       74       74       74       74       74       74       74       74       74       74       74       74       74       74       74       74       74       74       74       74       74       74       74       74       74       74       74       74       74       74                                                                                                    | 4 SO 999                              | ABMH Solothurn   |                        |              |                                                                                                    |       |             |        |                                 |                           |             |                                                                                                    |                 |                    |                     |                 |        |
| Experte Normane         Experte Nachname         Geburtsdatum         Strasse, Nr.         PI.         Ort         Land         Telefon ©         Mobile Ø         E-Mail G         Telefon P         Mobile Ø         E-Mail P         Mobile Ø         E-Mail P         Volie Ø         E-Mail P         Volie Ø         E-Mail P         Volie Ø         E-Mail P         Volie Ø         E-Mail P         Mobile Ø         E-Mail P         Mobile Ø         E-Mail P         Mobile Ø         E-Mail P         Volie Ø         E-Mail P         Volie Ø         E-Mail P                                                                                                    | 5 1689 Coiffeur/euse EFZ EBA LAP<br>6 |                  |                        |              |                                                                                                    |       |             |        |                                 |                           |             |                                                                                                    |                 |                    |                     |                 |        |
| Desistion       Max       Muster       0.0.1.001       Musterstrates 11       4500       Soldothum       CH       411 41 000 000       411 78 000 000       muster.max@firma.ch       431 32 6000.00       411 79 0000.00       muster.max@gmx.ch       756       .42         1342915       1342714       -       -       -       -       -       -       -       -       -       -       -       -       -       -       -       -       -       -       -       -       -       -       -       -       -       -       -       -       -       -       -       -       -       -       -       -       -       -       -       -       -       -       -       -       -       -       -       -       -       -       -       -       -       -       -       -       -       -       -       -       -       -       -       -       -       -       -       -       -       -       -       -       -       -       -       -       -       -       -       -       -       -       -       -       -       -       -       -       -       -       -                                                                                                    | 7 Expertennummer                      | Experte Vorname  | Experten Nachname      | Geburtsdatum | Strasse, Nr.                                                                                                   | PLZ   | Ort         | Land   | Telefon G                       | Mobi                      | e G         | E-Mail G                                                                                                    | Telefon P       | Mobile P           | E-Mail P            | Versicherungsn  | nummer |
| 1942915       1942915       1942915       1942915       1942915       1942915       1942915       1942915       1943916       1943917       1943917       1943917       1943907       194390       194390       1943912                                                                                                    | 8 2638152                             | Max              | Muster                 | 01.01.2001   | Musterstrasse 11                                                                                               | 4500  | Solothurn   | СН     | +41 41 000 00 00                | +41 78                    | 00 00 00 00 | muster.max@firma.ch                                                                                            | +41 32 600 00 0 | 0 +41 79 000 00 00 | muster.max@gmx.ch   | 756 .4          | 12     |
| 0 [342935<br>[34274<br>[222487<br>[343578<br>[343021<br>[343021<br>[343021<br>[343077<br>[343077<br>[343807<br>[343807<br>[34380]                                                                                                    | 9 2638134                             |                  |                        |              |                                                                                                    |       |             |        |                                 |                           |             |                                                                                                    |                 |                    |                     |                 |        |
| 13427214 2224267 2224267 1343578 2184515 1343578 2184515 134307 1343697 1343400 1343400 1343400 1343472 2                                                                                                    | 10 1342915                            |                  |                        |              |                                                                                                    |       |             |        |                                 |                           |             |                                                                                                    |                 |                    |                     |                 |        |
| 2 (22487<br>1343578<br>1343578<br>134301<br>134301<br>134307<br>134307<br>134307<br>134300<br>134300                                                                                                    | 11 1342714                            |                  |                        |              |                                                                                                    |       | 1000        |        |                                 |                           |             |                                                                                                    |                 |                    |                     |                 |        |
| 1 (J43378         1 (J43021         1 (J43021         1 (J43021         1 (J43021         1 (J43021         1 (J43021         1 (J43021         1 (J43021         1 (J43021         1 (J43021         1 (J43021         1 (J43027         1 (J43027         1 (J43027         1 (J43027         1 (J43027         1 (J43027         1 (J43027         1 (J43027         1 (J43027         1 (J43027)                                                                                                    | 12 2224267                            |                  |                        |              |                                                                                                    |       |             |        |                                 |                           |             |                                                                                                    |                 |                    |                     |                 |        |
| 2 (1835)1<br>1343021<br>1343027<br>1343479<br>1343607<br>1343607<br>134360<br>1342712                                                                                                    | 13 1343578                            |                  |                        |              |                                                                                                    |       |             |        |                                 |                           |             |                                                                                                    |                 |                    |                     |                 |        |
| 5 [34301]<br>5 [224272<br>1343479<br>1343607<br>134360<br>134380<br>1342712                                                                                                    | 14 2183151                            |                  | 100                    |              |                                                                                                    |       |             |        |                                 |                           |             |                                                                                                    |                 |                    |                     |                 |        |
| 5 (22472<br>1 (343479<br>1 (343607<br>1 (343400<br>1 (34470)                                                                                                    | 15 1343021                            |                  |                        |              |                                                                                                    |       |             |        |                                 |                           |             |                                                                                                    |                 |                    |                     |                 |        |
| ( 134379<br>1143607<br>1344500<br>1342712                                                                                                    | 16 2224272                            |                  |                        |              |                                                                                                    |       |             |        |                                 |                           |             |                                                                                                    |                 |                    |                     |                 |        |
| 1 (134007<br>1 1343950<br>1 1342712                                                                                                    | 17 1343479                            |                  |                        |              | the second second second second second second second second second second second second second second second s |       |             |        |                                 |                           |             | the second second second second second second second second second second second second second second second s |                 |                    |                     |                 |        |
| 1 1343450<br>1 1342712                                                                                                    | 18 1343607                            |                  |                        |              |                                                                                                    |       |             |        |                                 |                           |             |                                                                                                    |                 |                    |                     |                 |        |
| 1/1342712                                                                                                    | 19 1343450                            |                  |                        |              |                                                                                                    |       |             |        |                                 |                           |             |                                                                                                    |                 |                    |                     |                 |        |
|                                                                                                    | 20 1342712                            |                  |                        |              |                                                                                                    |       |             |        |                                 |                           |             |                                                                                                    |                 |                    |                     |                 |        |

# 8. CPEX: Zugeteilte Kandidaten

ACHTUNG: Noten dürfen nicht im QV-PEX Services Rubrik «Zugeteilte Kandidaten» eingetragen werden. Der Notenimport erfolgt wie gewohnt über DBLAP2.

Die zugeteilten Kandidatinnen und Kandidaten des aktuellen Prüfungsjahres und Berufes mit Bezug zum Kanton Solothurn, können unter der Rubrik «Zugeteilte Kandidaten» eingesehen werden.

Es besteht die Möglichkeit nach Vor- und Nachname zu suchen oder nach Beruf zu sortieren. Mit dem Symbol 💽 «Lupe» kann die Selektierung ausgeführt werden. Die Lernenden werden anschliessend gemäss Selektion aufgelistet. Mit dem Symbol 👩 «Zurücksetzen» kann die Selektierung rückgängig gemacht werden.

#### Abbildung 14 Rubrik «Zugeteilte Kandidaten»

|                         | Kandidaten       |          |
|-------------------------|------------------|----------|
| bersicht                |                  |          |
| Personalien             | Auswahlkriterien | ••• •    |
| Zugeteilte Experten     | Vorname Name     |          |
| Zugeteilte Kandidaten   |                  |          |
| Belegkontrolle Experten | Beruf            | <b>.</b> |
| Eigene Belege           |                  |          |
| Dokumente               |                  |          |

Es gibt zwei mögliche Exporte, die via untenstehendem Dropdown-Menu getätigt werden können:

Abbildung 15 Rubrik «Zugeteilte Kandidaten»

| Kandidaten                      |      |     |          |                                               |  |
|---------------------------------|------|-----|----------|-----------------------------------------------|--|
| Auswahlkriterien                | Name |     | 1.<br>2. | Export QV-Teilnehmer<br>Export für Notendatei |  |
| Beruf<br>Coiffeur/Coiffeuse EFZ |      | × • | Q (0     |                                               |  |

#### 1. Export QV-Teilnehmer

Ein Excel-Export mit der Auflistung aller zugeteilten Kandidatinnen und Kandidaten inklusive Detailangaben. Wird dieser Export angewählt, erscheint folgendes Fenster:

Abbildung 16 Rubrik «Zugeteilte Kandidaten» - Fenster «Datenexport»

| Datenexport                                                                                                    |  |
|----------------------------------------------------------------------------------------------------|--|
| Export QV-Teilnehmer                                                                                                    |  |
| Export aller zugeteilten QV Teilnehmer in eine XLS Datei inklusive zu prüfende<br>Fächer<br>(nur praktische Arbeit und Berufskenntnisse) |  |
| Export starten Schliessen                                                                                                    |  |

# Detailhandel / Kaufleute

Wird auf den Button «Export starten» gedrückt, so erscheint folgende Meldung, welche mit «Schliessen» weggeklickt werden kann:

Abbildung 17 Rubrik «Zugeteilte Kandidaten» - Fenster «Datenexport»

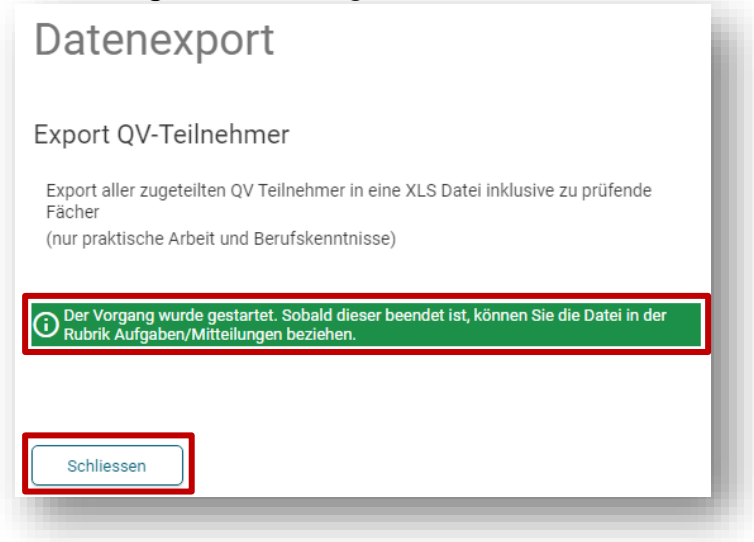

Wie in der grünen Infobox beschrieben, wird der Export aufbereitet und kann anschliessend in der Rubrik «Aufgaben / Mitteilungen» bezogen werden.

# Abbildung 18 Rubrik «Aufgaben / Mitteilungen»

| Aufgaben / Mitteilungen                                       |        | - 1          |
|---------------------------------------------------------------|--------|--------------|
| Nur ungelesene Mitteilungen anzeigen                          |        |              |
| Betreff                                                       | Status | Erfasst am 🗸 |
| Export QV-Teilnehmer komplett: 1689 Coiffeur/euse EFZ EBA LAP | neu    | 20.04.2023   |
|                                                               |        |              |

Nach dem der Export erfolgreich erstellt wurde, wird er wie oben in Abbildung 19 zu sehen, angezeigt. Mittels Klick auf die Zeile kann dieser dann heruntergeladen werden:

Es erscheint folgendes Fenster, bei welchem auf den Button «Download starten» gedrückt werden kann:

Abbildung 19 Rubrik «Aufgaben / Mitteilungen» - Fenster «Download verfügbar»

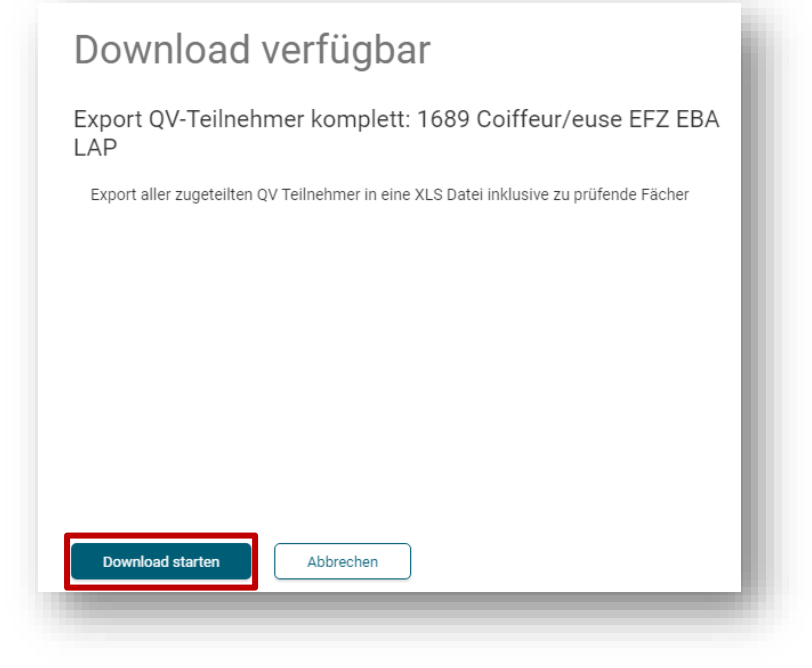

Nun wird der Excel-Export heruntergeladen und kann anschliessend geöffnet werden. Auf dem Export sind alle aktuellen und persönlichen Angaben zu den Kandidaten vorhanden:

| <b>⊟</b> 5 | 0 - <b>6</b>                                           | D =       |                  |                 |             |                 |                              |                          |          | Can         | didateExpor            | rt_2023-04-20 <i>x</i> ds - E | xcel                          |                                       |         |                       |                     |                 |               |         |                                               |                                                | - 0                           |
|------------|--------------------------------------------------------|-----------|------------------|-----------------|-------------|-----------------|------------------------------|--------------------------|----------|-------------|------------------------|-------------------------------|-------------------------------|---------------------------------------|---------|-----------------------|---------------------|-----------------|---------------|---------|-----------------------------------------------|------------------------------------------------|-------------------------------|
| Datei      | Start Ein                                              | nfügen Se | itenlayou        | t Formeln Da    | ten Überpri | üfen Ansicht    | Entwicklertools              | ♀ Was möch               |          |             |                        |                               |                               |                                       |         |                       |                     |                 |               |         |                                               |                                                | A, Freige                     |
| Einfügen 🖋 | Ausschneide<br>Kopieren ÷<br>Format übert<br>nenablage | tragen    | bri<br>KU<br>S   | • 11 • A A      |             |                 | lbruch<br>den und zentrieren | Zahl<br>• 😨 • %<br>rs Za | 000   58 | * B<br>Form | edingte<br>natierung ≁ | Als Tabelle<br>formatieren v  | ndard Gu<br>sgabe Be<br>Formi | r <b>t</b><br>erechnung<br>atvorlagen | N<br>Ei | eutral So<br>ngabe Er | hlecht<br>klärender | ↓<br>Einfū<br>v | gen Löschen F | Format  | ∑ AutoSumme<br>↓ Füllbereich +<br>ℓ Löschen + | * A<br>Z<br>Sortieren<br>Filtern<br>Bearbeiten | und Suchen und<br>Auswählen * |
| T14        | •                                                      | × ✓       | f <sub>N</sub> 2 | ľara            |             |                 |                              |                          |          |             |                        |                               |                               |                                       |         |                       |                     |                 |               |         |                                               |                                                |                               |
| A 4        | c                                                      | D         | E F              | G H             | 1           | Ј К             | м                            | N                        | P        | QR          | s                      | т                             | V                             |                                       | х       | Y                     | Z                   | AA              | AB            | AC      | AD                                            |                                                | AE                            |
| 1 ZPSELV   | KLV_NR                                                 | PR_ART    | REP KOI          | KOMI PERIODE    | BERUFSNR B  | ERU BERUFSBEZ   | BERUFSANZ                    | BERUFSBZM                | KAND_L   | L_ILL_AN    | LL_NAME                | LL_VORNAM                     | LL_STRASS                     | L                                     | L_PLZ   | LL_ORT                | LL_GMILL            | TEL             | LL_GEBDA      | T LB_KT | LB_NR LB_NA                                   | ME                                             |                               |
| 2 4 SC     | 202102                                                 | 100       | 0 SO             | 100 Sommer 2023 | 82013       | 1 Coiffeur EBA  | Coiffeur EBA                 | Coiffeur EBA             | 445      | 1 Herr      | e 1.                   |                               | Arch                          | 2                                     | 540     | Grenchen              | 2546                |                 |               | SO      | 7764 Coift                                    |                                                |                               |
| 3 1 SC     | 202102                                                 | 100       | 0 SO             | 100 Sommer 2023 | 82013       | 1 Coiffeuse EBA | Coiffeuse EBA                | Coiffeur EBA             | 446      | 2 Frau      |                        |                               | Freit                         | 5                                     | 012     | Schönenwerd           | 2583 ·              |                 |               | SO      | 5262 Coift                                    |                                                |                               |
| 4 5 SC     | 202102                                                 | 100       | 0 SO             | 100 Sommer 2023 | 82013       | 1 Coiffeuse EBA | Coiffeuse EBA                | Coiffeur EBA             | 447      | 2 Frau      |                        |                               | Neur                          | 4                                     | 713     | Matzendorf            | 2429                |                 |               | SO      | 7977 Coift                                    |                                                |                               |
| 5 2 SC     | 202102                                                 | 100       | 0 SO             | 100 Sommer 2023 | 82013       | 1 Coiffeuse EBA | Coiffeuse EBA                | Coiffeur EBA             | 448      | 2 Frau      |                        |                               | Nied                          | 86 4                                  | 657     | Dulliken              | 2573                |                 |               | SO      | 5262 Coift                                    |                                                |                               |
| 6 6 SC     | 202200                                                 | 100       | 0 SO             | 100 Sommer 2023 | 82013       | 1 Coiffeur EBA  | Coiffeur EBA                 | Coiffeur EBA             | 449      | 1 Herr      |                        |                               | Weis                          | 4 4                                   | 900     | Langenthal            | 329                 |                 |               | SO      | 8034 Gidc                                     |                                                |                               |
| 7 3 SC     | 202102                                                 | 100       | 0 SO             | 100 Sommer 2023 | 82013       | 1 Coiffeur EBA  | Coiffeur EBA                 | Coiffeur EBA             | 450      | 1 Herr      |                        |                               | Enge                          | 4                                     | 657     | Dulliken              | 2573                |                 |               | so      | 7764 Coift                                    |                                                |                               |
| 8 15 SC    | 202002                                                 | 100       | 0 SO             | 100 Sommer 2023 | 82014       | 1 Coiffeuse EFZ | Coiffeuse EFZ                | Coiffeur EFZ             | 452      | 2 Frau      |                        |                               | Winł                          | 4                                     | 622     | Egerkingen            | 2401                |                 |               | so      | 6867 Coift                                    |                                                |                               |
| 9 8 SC     | 202001                                                 | 100       | 0 SO             | 100 Sommer 2023 | 82014       | 1 Coiffeuse EFZ | Coiffeuse EFZ                | Coiffeur EFZ             | 453      | 2 Frau      |                        |                               | Ahor                          | 4                                     | 533     | Riedholz              | 2554 -              |                 |               | so      | 553 Inter                                     |                                                | - 1                           |
| 10 13 SC   | 202001                                                 | 100       | 0 SO             | 100 Sommer 2023 | 82014       | 1 Coiffeuse EFZ | Coiffeuse EFZ                | Coiffeur EFZ             | 454      | 2 Frau      |                        |                               | n Girar                       | 2                                     | 540     | Grenchen              | 2546                |                 |               | so      | 6177 Gide                                     |                                                | - 1                           |
| 11 10 SC   | 202001                                                 | 100       | 0 SO             | 100 Sommer 2023 | 82014       | 1 Coiffeuse EFZ | Coiffeuse EFZ                | Coiffeur EFZ             | 455      | 2 Frau      |                        |                               | Gäts                          | 4                                     | 626     | Niederbuchsite        | 2405                |                 |               | so      | 5748 Coif:                                    |                                                | - 1                           |
| 12 7 SC    | 202001                                                 | 100       | 0 SO             | 100 Sommer 2023 | 82014       | 1 Coiffeuse EFZ | Coiffeuse EFZ                | Coiffeur EFZ             | 456      | 2 Frau      |                        |                               | Geis                          | 4                                     | 710     | Balsthal              | 2422 -              |                 |               | so      | 553 Inter                                     |                                                |                               |
| 13 20 SC   | 202002                                                 | 100       | 0 SO             | 100 Sommer 2023 | 82014       | 1 Coiffeur EFZ  | Coiffeur EFZ                 | Coiffeur EFZ             | 457      | 1 Herr      |                        |                               | o Rebe                        | 4                                     | 574     | Nennigkofen           | 2464                |                 |               | so      | 8121 Coift                                    |                                                |                               |
| 14 9 SC    | 202001                                                 | 100       | 0 SO             | 100 Sommer 2023 | 82014       | 1 Coiffeuse EFZ | Colffeuse EFZ                | Coiffeur EFZ             | 458      | 2 Frau      |                        |                               | Solo                          | 10 4                                  | 600     | Olten                 | 2583                |                 |               | so      | 5647 Schn                                     |                                                |                               |
| 15 16 SC   | 202001                                                 | 100       | 0 SO             | 100 Sommer 2023 | 82014       | 1 Coiffeuse EFZ | Coiffeuse EFZ                | Coiffeur EFZ             | 459      | 2 Frau      |                        |                               | Esch                          | 2                                     | 540     | Grenchen              | 2546                |                 |               | so      | 7388 Adri                                     |                                                |                               |
| 16 18 SC   | 202001                                                 | 100       | 0 SO             | 100 Sommer 2023 | 82014       | 1 Coiffeuse EFZ | Coiffeuse EFZ                | Coiffeur EFZ             | 460      | 2 Frau      |                        |                               | Freie                         | 2                                     | 540     | Grenchen              | 2546                |                 |               | so      | 7806 Coif                                     |                                                |                               |
| 17 17 SC   | 202000                                                 | 100       | 0 SO             | 100 Sommer 2023 | 82014       | 1 Colffeuse EFZ | Coiffeuse EFZ                | Coiffeur EFZ             | 461      | 2 Frau      |                        |                               | Basle                         | 4                                     | 632     | Trimbach              | 2500                |                 |               | so      | 7474 Colf                                     |                                                |                               |
| 18 19 SC   | 202000                                                 | 100       | 0 SO             | 100 Sommer 2023 | 82014       | 1 Coiffeuse EFZ | Coiffeuse EFZ                | Coiffeur EFZ             | 462      | 2 Frau      |                        |                               | Schü                          | 2 4                                   | 514     | Lommiswil             | 2551                |                 |               | so      | 7875 Hair                                     |                                                |                               |
| 19 12 SC   | 202000                                                 | 100       | 0 SO             | 100 Sommer 2023 | 82014       | 1 Coiffeuse EFZ | Coiffeuse EFZ                | Coiffeur EFZ             | 464      | 2 Frau      |                        |                               | Löhr                          | 4                                     | 552     | Derendingen           | 971                 |                 |               | so      | 6084 Hair                                     |                                                |                               |
| 20 11 50   | 202101                                                 | 100       | 0.50             | 100 Sommer 2023 | 82014       | 1 Colffeuse FF7 | Coiffeuse FF7                | Coiffeur FF7             | 465      | 2 Frau      |                        |                               | Fritz-Kaserstra               | asse n 🛛 🔏                            | 562     | Riherist              | 2513                |                 |               | so      | 5871 Coift                                    |                                                |                               |
|            |                                                        |           |                  |                 |             |                 |                              |                          |          |             |                        |                               |                               |                                       |         |                       |                     |                 |               |         |                                               |                                                |                               |

| Abbildung 20 H | Heruntergeladener | Excel-Export «Zu | geteilte Kandidaten» |
|----------------|-------------------|------------------|----------------------|
|----------------|-------------------|------------------|----------------------|

#### Erklärung Excel-Export «Zugteilte Kandidaten»

Die Kandidatenliste enthält alle Informationen zu den Kandidierenden und kann individuell zusammengestellt werden. In den Spalten mit den Bezeichnungen «FACH01» bis «FACH...» sind die zu prüfenden Qualifikationsbereiche (z.B. PA, BK, PU usw.) ersichtlich.

| Δ | h | h | il | d | u | n | a  | 21  | B | e   | isn | iel |  |
|---|---|---|----|---|---|---|----|-----|---|-----|-----|-----|--|
|   | ~ | v |    | u | u |   | ч. | ~ ' |   | C I | sp  | ici |  |

| FACH01 | NOTE01 | DISP01 | ZUWEIS01 | FACH02 | NOTE02 | DISP02 | ZUWEIS02 |
|--------|--------|--------|----------|--------|--------|--------|----------|
| BK     | 0.0    | keine  |          | PA     | 0.0    | keine  |          |
| BK     | 0.0    | keine  |          | PA     | 0.0    | keine  |          |
| BK     | 0.0    | keine  |          | PA     | 0.0    | keine  |          |
| BK     | 0.0    | keine  |          | PA     | 0.0    | keine  |          |
| BK     | 0.0    | keine  |          | PA     | 0.0    | keine  |          |
| BK     | 0.0    | keine  |          | PA     | 0.0    | keine  |          |
| PA     | 0.0    | keine  |          |        | 0.0    |        |          |
| BK     | 0.0    | keine  |          | PA     | 0.0    | keine  |          |
| BK     | 0.0    | keine  |          | PA     | 0.0    | keine  |          |
| BK     | 0.0    | keine  |          | PA     | 0.0    | keine  |          |
| ВК     | 0.0    | keine  |          | PA     | 0.0    | keine  |          |

Repetentinnen und Repetenten werden in der Spalte «REP» ausgewiesen (1 = 1. Wiederholung, 2 = 2. Wiederholung).

In der Spalte «BEMERKUN1» / «BEMERKUN2» sind allfällige zusätzliche Informationen (z.B. NTA usw.) ersichtlich.

Am Ende der Kandidatenliste hat es weitere Informationen zu den Kandidierenden und Lehrbetrieben.

#### 2. Export für Notendatei

Dieser Export ist für CPEX in den Berufen Detailhandel und Kaufleute irrelevant. Die Noten werden weiterhin via DBLAP2 an das ABMH übermittelt.

# 9. CPEX: Belegkontrolle Experten

Alle von den PEX eingereichten Belege müssen von der / vom CPEX kontrolliert und anschliessend genehmigt oder zurückgewiesen werden. Dies kann unter der Rubrik «Belegkontrolle Experten» gemacht werden:

|                                                                       | Belegkonti                                      | olle                                   |                               |                        |         |           |          |
|-----------------------------------------------------------------------|-------------------------------------------------|----------------------------------------|-------------------------------|------------------------|---------|-----------|----------|
| persicht<br>Personalien<br>Zugeteilte Experten                        | Anzeige nach Expert                             | e<br>ausblenden<br>lege ausblenden     |                               |                        |         |           |          |
| Belegkontrolle Experten                                               | Alle Belege auswählen                           | Ausgew                                 | ählte Belege freigeben        | Export Honorare        |         |           |          |
| Eigene Belege                                                         |                                                 |                                        |                               |                        |         |           |          |
| Eigene Belege<br>Dokumente                                            | Belegnummer                                     | Belegdatum                             | Experte                       | Bemerkung              | AHV J/N | Dokumente | Freigabe |
| Elgene Belege<br>Dokumente<br>Dokumente Expertenteam                  | Belegnummer S0-2023-000004                      | Belegdatum                             | Experte<br>1343450            | Bemerkung<br>Test      | AHV J/N | Dokumente | Freigabe |
| Eigene Belege<br>Dokumente<br>Dokumente Expertenteam<br>Mutationen QV | Belegnummer<br>S0-2023-000004<br>S0-2023-000005 | Belegdatum<br>05.04.2023<br>12.04.2023 | Experte<br>1343450<br>1343450 | Bemerkung<br>Test<br>5 | AHV J/N | Dokumente | Freigabe |

Abbildung 22 Rubrik «Belegkontrolle Experten»

Es kann nach «Anzeige nach Experte», «freigegebenen Belege» gefiltert werden. Ausserdem können die zurückgewiesenen Belege ausgeblendet werden.

Es besteht die Möglichkeit die Belege per Klick auf die gewünschte Zeile zu kontrollieren. Anschliessend können die kontrollierten Belege ausgewählt werden oder man kann mit dem Button «Alle Belege auswählen» direkt alle anwählen. Anschliessend kann mit dem Button «Ausgewählte Belege freigeben» die Genehmigung gemacht werden.

Abbildung 23 Rubrik «Belegkontrolle Experten» - Sortierung «Anzeige nach Experte»

| Belegkontrolle       |            |             |            |                      |
|----------------------|------------|-------------|------------|----------------------|
| Anzeige nach Experte |            |             |            |                      |
|                      |            |             |            |                      |
|                      |            |             |            |                      |
|                      |            |             |            |                      |
| Experte              | $\uparrow$ | Gesamt      | Offen      | Total                |
| Experte (2183151)    | ŕ          | Gesamt<br>4 | Offen<br>0 | Total<br>2687.50 CHF |

**Wichtig** Bitte kontrollieren Sie auch, ob die / der PEX den richtigen Beruf / Fachrichtung / LAP / TP gewählt hat.

Auch hier müsste sonst der Beleg zurückgewiesen werden mit dem entsprechenden Vermerk.

Wird obenstehende Sortierung angewählt, so wird eine Gesamtübersicht aller PEX im entsprechenden Team angezeigt. Dabei werden Gesamtanzahl der Belege, noch offene Belege und das Gesamttotal angezeigt. Wird auf die / den PEX geklickt, erscheint folgende Ansicht:

|            | Beileg treigeben                                                                                       | Zurückweisen                                                                                   |                                                             |                                                                             |               |
|------------|----------------------------------------------------------------------------------------------------|------------------------------------------------------------------------------------------------|-------------------------------------------------------------|-----------------------------------------------------------------------------|---------------|
| 25.09.2023 |                                                                                                    |                                                                                                |                                                             |                                                                             |               |
|            | Belegdatum                                                                                             | 15.03.2023                                                                                     |                                                             |                                                                             |               |
|            | Auszahlung Privatkonto                                                                                 | Ja                                                                                             |                                                             |                                                                             |               |
|            | Bankverbindung                                                                                         | UBS Switzerland AG, 4502 Solothum (IBAN: CH                                                    | 176                                                         | L)                                                                          |               |
|            | Bemerkung                                                                                              | Prüfungsabnahme div. Lernende                                                                  |                                                             |                                                                             |               |
|            | Einsatzort                                                                                             | 4500 Soloturn - 4552 Derendingen - 4528 Zuch                                                   | wil                                                         |                                                                             |               |
|            |                                                                                                    |                                                                                                |                                                             |                                                                             |               |
|            | Status Beleg                                                                                           | Freigabe durch Chefexperte anstehend                                                           |                                                             |                                                                             |               |
|            | Status Beleg                                                                                           | Freigabe durch Chefexperte anstehend                                                           |                                                             |                                                                             |               |
|            | Status Beleg<br>Kostenart                                                                              | Freigabe durch Chefexperte anstehend                                                           | Buchung                                                     | Dokumentbeschreibung                                                        |               |
|            | Status Beleg<br>Kostenart<br>Autospesen Kilometer                                                      | Freigabe durch Chefexperte anstehend<br>20 * 0.70 CHF =                                        | Buchung<br>14.00 CHF                                        | Dokumentbeschreibung<br>Beleg Parkgebühr                                    |               |
|            | Status Beleg<br>Kostenart<br>Autospesen Kilometer<br>Parkgebühr                                        | Freigabe durch Chefexperte anstehend<br>20 * 0.70 CHF +                                        | Buchung<br>14.00 CHF<br>5.00 CHF                            | Dokumentbeschreibung<br>Beleg Parkgebühr<br>QV, PEX, Beleg deu Testing Test | <u>+</u><br>+ |
|            | Status Beleg<br>Kestenart<br>Autospesen Kilometer<br>Parkgebühr<br>Verpflegung                         | Freigabe durch Chefexperte anstehend<br>20 * 0.70 CHF +<br>1 * 22 00 CHF +                     | Buchung<br>14.00 CHF<br>5.00 CHF<br>23.00 CHF               | Dokumentbeschveibung<br>Beleg Parkgebühr<br>QV_PEX, Beleg deu Testing Test  | <u>+</u>      |
|            | Status Beleg<br>Kotterunt<br>Autospesen Kilometer<br>Parkgebühr<br>Verpflegung<br>Stundenentschädigung | Freigabe durch Chefexperte anstehend<br>20 * 0.70 CHF +<br>1 * 22.00 CHF +<br>12 * 45.00 CHF + | Buchung<br>14.00 CHF<br>5.00 CHF<br>23.00 CHF<br>540.00 CHF | Dokumentheschveibung<br>Beleg Parkgebühr<br>QV_PEX, Beleg deu Testing Test  | <u>+</u>      |

Abbildung 24 Rubrik «Belegkontrolle Experten» - Sortierung «Anzeige nach Experte»

In obenstehender Übersicht werden alle Belege chronologisch nach Datum aufgelistet. Die / der CPEX kann die Belege über die / den PEX sichten und freigeben.

Detailhandel / Kaufleute

Abbildung 25 Rubrik «Belegkontrolle Experten» - Sortierung «Freigegebene Belege ausblenden»

| Belegkontr                                   | olle                                   |                                                             |                                                           |         |                |          |
|----------------------------------------------|----------------------------------------|-------------------------------------------------------------|-----------------------------------------------------------|---------|----------------|----------|
| Anzeige nach Experte     Freigegebene Belege | ausblenden                             |                                                             |                                                           |         |                |          |
| Alle Belege auswählen                        | Ausgewa                                | ählte Belege freigeben                                      | Export Honorare                                           |         |                |          |
|                                              |                                        |                                                             |                                                           |         |                |          |
| Belegnummer                                  | Belegdatum                             | Experte                                                     | Bemerkung                                                 | AHV J/N | Dokumente      | Freigabe |
| Belegnummer S0-2023-000011                   | Belegdatum                             | Experte<br>Muster Max ( 2638152 )                           | Bemerkung<br>Prüfungsabnahme div. Lernende                | AHV J/N | Dokumente      | Freigabe |
| Belegnummer S0-2023-000011 S0-2023-000012    | Belegdatum<br>13.04.2023<br>20.03.2023 | Experte<br>Muster Max ( 2638152 )<br>Muster Max ( 2638152 ) | Bemerkung<br>Prüfungsabnahme div. Lernende<br>PEX-Sitzung | AHV J/N | Dokumente<br>1 | Freigabe |

#### Abbildung 26 Rubrik «Belegkontrolle Experten»

| Übersicht               | Belegkontrolle                                                     |
|-------------------------|--------------------------------------------------------------------|
| Personalien             | Anzeige nach Experte                                               |
| Zugeteilte Experten     | Freigegebene Belege ausblenden                                     |
| Zugeteilte Kandidaten   |                                                                    |
| Belegkontrolle Experten | Alle Belege auswählen Ausgewählte Belege freigeben Export Honorare |
| Eigene Belege           |                                                                    |

Via Button «Export Honorare» kann eine Excel-Datei gezogen werden, auf welcher alle PEX aufgelistet sind und auf diese Weise kontrolliert werden können. Dies gibt der / dem CPEX ausserdem eine vollständige Übersicht. Wird der Button gedrückt, erscheint folgendes Fenster:

Abbildung 27 Rubrik «Belegkontrolle Experten» - Fenster «Datenexport»

| Datenexport                                                                                                    |  |
|----------------------------------------------------------------------------------------------------|--|
| Export Experten Honorare                                                                                                    |  |
| Export aller Honorare der Experten im gleichen Team als XLSX Datei<br>Totalisierte Gesamtliste aller Belege, welche in QVPex-Services eingegeben wurden |  |
|                                                                                                    |  |
|                                                                                                    |  |
| Export starten Schliessen                                                                                                    |  |

Wird auf den Button «Export starten» gedrückt, so erscheint folgende Meldung, welche mit «Schliessen» weggeklickt werden kann:

Abbildung 28 Rubrik «Belegkontrolle Experten» - Fenster «Datenexport»

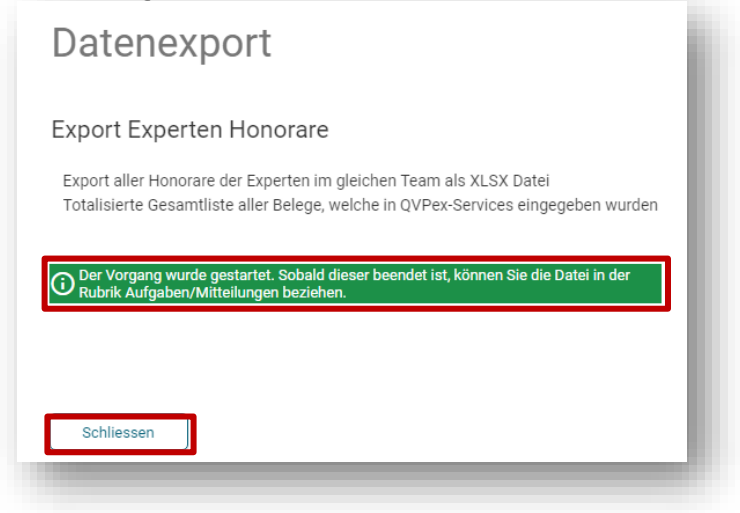

Wie in der grünen Infobox beschrieben, wird der Export aufbereitet und kann anschliessend in der Rubrik «Aufgaben / Mitteilungen» bezogen werden.

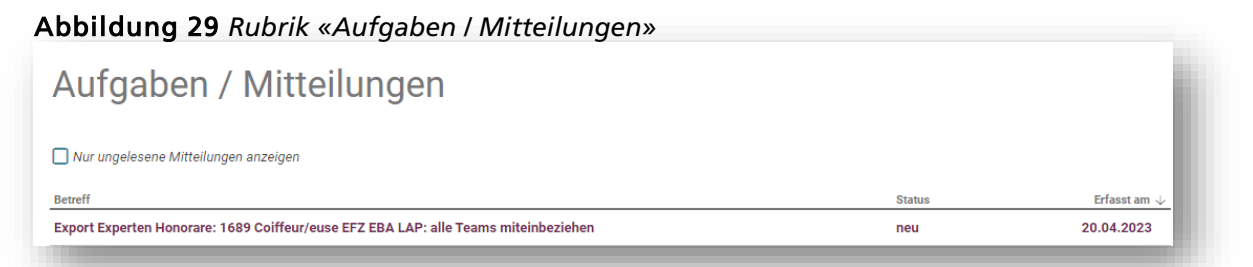

Nachdem der Export erfolgreich erstellt wurde, wird er wie oben in Abbildung 54 zu sehen, angezeigt. Mittels Klick auf die Zeile kann dieser dann heruntergeladen werden:

Es erscheint folgendes Fenster, bei welchem auf den Button «Download starten» gedrückt werden kann:

#### Abbildung 30 Rubrik «Aufgaben / Mitteilungen» - Fenster «Download verfügbar»

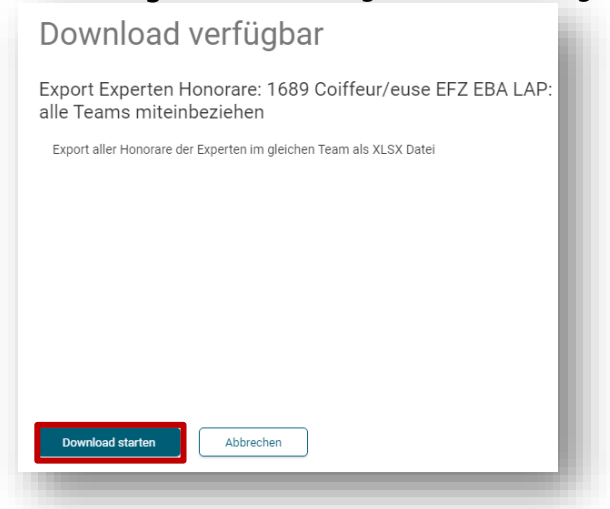

Nun wird der Excel-Export heruntergeladen und kann geöffnet werden. Auf dem Export sind Angaben zu den PEX inklusive Beträge der Auszahlung vorhanden.

| E 51_∂             | ~ 🗳 N ≠                     | _          |             |                |            |             |                       |                       | Voucherpositio | ns 2023-04-20              | lxlsx - Ercel      | _          |                     |                        | _      |               |             |               |
|--------------------|-----------------------------|------------|-------------|----------------|------------|-------------|-----------------------|-----------------------|----------------|----------------------------|--------------------|------------|---------------------|------------------------|--------|---------------|-------------|---------------|
|                    |                             |            |             |                |            |             |                       |                       |                |                            |                    |            |                     |                        |        |               |             |               |
| Datei Start        | Einfügen S                  | Seitenlayo | ut Formelr  | n Daten        | Überprüfen | Ansicht     | Entwicklertools       | 🖗 Was möchten Sie tun | ?              |                            |                    |            |                     |                        |        |               |             |               |
| 💾 🔏 Auss           | schneiden Ca                | libri      | × 11 ×      | A . =          | =          | - E Testu   | mbruch                | Standard              |                |                            | Standard           | Gut        | Neutral             | Schlecht               | • • •  | • 🔁 i         | h Σ Au      | toSumme -     |
| 📃 🕞 Kopi           | ieren *                     |            |             | ~ ~            | <b>—</b> " |             |                       |                       | ₹              | -20                        | Generation         | -          | neardi              | · · · · ·              |        |               | 🖳 👿 Fal     | lbereich *    |
| nfugen<br>↓ ✓ Form | nat übertragen              | <u>к u</u> | *   🖾 *   💆 | • <u>A</u> • = | = = •      | Verbir      | nden und zentrieren 👻 | S 4 000 58 4          | 60 Bedingte    | Als Tabelle<br>formatieren | Ausgabe            | Berech     | Eingabe             | Erklärender 🚽          | Einfug | en Loschen Fo | 🗸 🖉 Lös     | ichen * p     |
| Zwischenal         | blage 5                     |            | Schriftart  | 5              |            | Ausrichtung | 5                     | Zahl                  | 5              | Torribuleren               |                    | Formatvori | lagen               |                        |        | Zellen        |             | Bearb         |
|                    |                             |            |             |                |            | ,           |                       |                       |                |                            |                    |            | ,                   |                        |        |               |             |               |
| 21 *               | $\pm$ $\times$ $\checkmark$ | $f_N$      | 4           |                |            |             |                       |                       |                |                            |                    |            |                     |                        |        |               |             |               |
|                    |                             |            |             |                |            |             |                       |                       |                |                            |                    |            |                     |                        |        |               |             |               |
|                    |                             |            |             |                |            |             |                       |                       |                |                            |                    |            |                     |                        |        |               |             |               |
| A                  | В                           | с          | D           | E              | F          | G           |                       | н                     | 1              | J                          | к                  |            |                     | L                      | м      | N             | 0           | р             |
| Kompass3           |                             |            |             |                |            |             |                       |                       |                |                            |                    |            |                     |                        |        |               |             |               |
| Expertenho         | r                           |            |             |                |            |             |                       |                       |                |                            |                    |            |                     |                        |        |               |             |               |
| Experte            | Belegnummer                 | Name       | Vorname     | Ort            | Belegdatum | AHV Ja/Nein | Bankverbindung        |                       | Bemerkung      | Einsatzort                 | Status Beleg       |            | Kostenart           |                        | Anzahl | Basisbetrag   | Total Koste | n Gesamtbetra |
| 1343450            | SO-2023-000004              | F          |             | Däniken SO     | 05.04.2023 |             | Basellandschaftlich   | ne Kantonalbank, 441  | Test           | 4500                       | Der Beleg ist frei | igegeben   | Autospesen Kilomet  | er                     | 500.00 | 0.70          | 350.00      | 2373.00       |
| 1343450            | SO-2023-000004              | F. C.      |             | Däniken SO     | 05.04.2023 |             | Basellandschaftlich   | ne Kantonalbank, 441  | Test           | 4500                       | Der Beleg ist frei | igegeben   | Verpflegung         |                        | 1.00   | 23.00         | 23.00       | 2373.00       |
| 1343450            | SO-2023-000004              | F          |             | Däniken SO     | 05.04.2023 |             | Basellandschaftlich   | ne Kantonalbank, 441  | Test           | 4500                       | Der Beleg ist frei | igegeben   | Stundenentschädigu  | ng                     | 20.00  | 45.00         | 900.00      | 2373.00       |
| 1343450            | SO-2023-000004              | F. C       |             | Däniken SO     | 05.04.2023 |             | Basellandschaftlich   | ne Kantonalbank, 441  | Test           | 4500                       | Der Beleg ist frei | igegeben   | CPEX Kopfpauschale  | gem. Anzahl Kandidaten | 50.00  | 20.00         | 1000.00     | 2373.00       |
| 1343450            | SO-2023-000004              | F          |             | Däniken SO     | 05.04.2023 |             | Basellandschaftlich   | ne Kantonalbank, 441  | Test           | 4500                       | Der Beleg ist frei | igegeben   | CPEX Grundpauschal  | 2                      | 0      | 0             | 100.00      | 2373.00       |
| 1343450            | SO-2023-000005              | F          |             | Däniken SO     | 12.04.2023 |             | Basellandschaftlich   | ne Kantonalbank, 441  | 5              | 4500                       | Der Beleg ist frei | igegeben   | Parkgebühr          |                        | 0      | 0             | 500.00      | 2750.00       |
| 1343450            | SO-2023-000005              | F          |             | Däniken SO     | 12.04.2023 |             | Basellandschaftlich   | ne Kantonalbank, 441  | 5              | 4500                       | Der Beleg ist frei | igegeben   | Stundenentschädigu  | ng                     | 50.00  | 45.00         | 2250.00     | 2750.00       |
| 1 2183151          | SO-2023-000001              | £          |             | Wolfwil        | 05.04.2023 | x           | Raiffeisen, 9001 St.  | Gallen (IBAN: CH84    | Test Bemerkung | 4552                       | Der Beleg ist frei | igegeben   | Autospesen Kilomet  | er                     | 100.00 | 0.70          | 70.00       | 598.50        |
| 2183151            | SO-2023-000001              | 0          |             | Wolfwil        | 05.04.2023 | x           | Raiffeisen, 9001 St.  | Gallen (IBAN: CH84    | Test Bemerkung | 4552                       | Der Beleg ist frei | igegeben   | Parkgebühr          |                        | 0      | 0             | 2.50        | 598.50        |
| 2183151            | SO-2023-000001              | C          |             | Wolfwil        | 05.04.2023 | x           | Raiffeisen, 9001 St.  | Gallen (IBAN: CH84    | Test Bemerkung | 4552                       | Der Beleg ist frei | igegeben   | Reisentschädigung / | öV                     | 0      | 0             | 50.00       | 598.50        |
| 2183151            | SO-2023-000001              | E          |             | Wolfwil        | 05.04.2023 | х           | Raiffeisen, 9001 St.  | Gallen (IBAN: CH84    | Test Bemerkung | 4552                       | Der Beleg ist frei | igegeben   | Verpflegung         |                        | 1.00   | 23.00         | 23.00       | 598.50        |
| 2183151            | SO-2023-000001              | 0          |             | Wolfwil        | 05.04.2023 | x           | Raiffeisen, 9001 St.  | Gallen (IBAN: CH84    | Test Bemerkung | 4552                       | Der Beleg ist frei | igegeben   | Übernachtungen      |                        | 0      | 0             | 173.00      | 598.50        |
| 2183151            | SO-2023-000001              | C .        |             | Wolfwil        | 05.04.2023 | x           | Raiffeisen, 9001 St.  | Gallen (IBAN: CH84    | Test Bemerkung | 4552                       | Der Beleg ist frei | igegeben   | Stundenentschädigu  | ng                     | 2.00   | 45.00         | 90.00       | 598.50        |
| 2183151            | SO-2023-000001              | C .        |             | Wolfwil        | 05.04.2023 | x           | Raiffeisen, 9001 St.  | Gallen (IBAN: CH84    | Test Bemerkung | 4552                       | Der Beleg ist frei | igegeben   | Sitzungstaggeld PEX |                        | 1.00   | 190.00        | 190.00      | 598.50        |
| 2183151            | SO-2023-000006              | [          |             | Wolfwil        | 13.04.2023 |             | Raiffeisen, 9001 St.  | . Gallen (IBAN: CH84  | TEST           | 4528                       | Der Beleg ist frei | igegeben   | Autospesen Kilomet  | er                     | 500.00 | 0.70          | 350.00      | 733.00        |
| 2183151            | SO-2023-000006              | E          |             | Wolfwil        | 13.04.2023 |             | Raiffeisen, 9001 St.  | . Gallen (IBAN: CH84  | TEST           | 4528                       | Der Beleg ist frei | igegeben   | Verpflegung         |                        | 1.00   | 23.00         | 23.00       | 733.00        |
| 2183151            | SO-2023-000006              | C I        |             | Wolfwil        | 13.04.2023 |             | Raiffeisen, 9001 St.  | Gallen (IBAN: CH84    | TEST           | 4528                       | Der Beleg ist frei | igegeben   | Stundenentschädigu  | ng                     | 8.00   | 45.00         | 360.00      | 733.00        |
| 2183151            | SO-2023-000007              | C          |             | Wolfwil        | 06.04.2023 |             | Raiffeisen, 9001 St.  | . Gallen (IBAN: CH84  | 4              | 4528                       | Der Beleg ist frei | igegeben   | Autospesen Kilomet  | er                     | 50.00  | 0.70          | 35.00       | 418.00        |
| 2183151            | SO-2023-000007              | t.         |             | Wolfwil        | 06.04.2023 |             | Raiffeisen, 9001 St.  | . Gallen (IBAN: CH84  | 4              | 4528                       | Der Beleg ist frei | igegeben   | Verpflegung         |                        | 1.00   | 23.00         | 23.00       | 418.00        |
| 2183151            | SO-2023-000007              | E          |             | Wolfwil        | 06.04.2023 |             | Raiffeisen, 9001 St.  | . Gallen (IBAN: CH84  | 4              | 4528                       | Der Beleg ist frei | igegeben   | Stundenentschädigu  | ng                     | 8.00   | 45.00         | 360.00      | 418.00        |
| 2183151            | SO-2023-000008              | E          |             | Wolfwil        | 30.04.2023 |             | Raiffeisen, 9001 St.  | . Gallen (IBAN: CH84  | 45             | 4528                       | Der Beleg ist frei | igegeben   | Autospesen Kilomet  | 2r                     | 50.00  | 0.70          | 35.00       | 938.00        |
| 5 2183151          | SO-2023-000008              | C          |             | Wolfwil        | 30.04.2023 |             | Raiffeisen, 9001 St.  | . Gallen (IBAN: CH84  | 45             | 4528                       | Der Beleg ist frei | igegeben   | Übernachtungen      |                        | 1.00   | 173.00        | 173.00      | 938.00        |
| 6 2183151          | SO-2023-000008              | C .        |             | Wolfwil        | 30.04.2023 |             | Raiffeisen, 9001 St.  | . Gallen (IBAN: CH84  | 45             | 4528                       | Der Beleg ist frei | igegeben   | Stundenentschädigu  | ng                     | 12.00  | 45.00         | 540.00      | 938.00        |
| 7 01010101         | SO-2022-000008              | F          |             | Wolfwil        | 20 04 2022 |             | Paiffoicon 9001 St    | Callon (IDAN) CH94    | 45             | 4530                       | Dor Bolog ist froi | Igogoboo   | Eitzungstaggold DEV |                        | 1 00   | 190.00        | 100.00      | 928 00        |

#### Abbildung 31 Heruntergeladener Excel-Export «Export Experten Honorare»

# 9.1. Beleg freigeben

Die Belege können direkt in der Applikation mittels Klick auf die gewünschte Zeile freigegeben werden:

Abbildung 32 Rubrik «Belegkontrolle Experten» - «Anzeige Beleg SO-2025-0000XX»

| Beleg freigeben      | Zurückweisen                              |            |                             |   |
|----------------------|-------------------------------------------|------------|-----------------------------|---|
| Beleg                |                                           |            |                             |   |
| Belegdatum           | 24.04.2023                                |            |                             |   |
| AHV J/N              | Nein                                      |            |                             |   |
| Bankverbindung       | UBS Switzerland AG, 4502 Solothurn (IBAN: | CH76       | L)                          |   |
| Bemerkung            | Auszahlung via Arbeitgeber                |            |                             |   |
| Einsatzort           | 4600 Olten                                |            |                             |   |
| Status Beleg         | Freigabe durch Chefexperte anstehend      |            |                             |   |
|                      |                                           |            |                             |   |
| Details              |                                           |            | Dokumente                   |   |
| ostenart             |                                           | Buchung    | Dokumentbeschreibung        |   |
| Autospesen Kilometer | 40 * 0.70 CHF =                           | 28.00 CHF  | QV_PEX_Beleg deu Max Muster | Ŧ |
| Sitzungstaggeld PEX  | 1 * 190.00 CHF =                          | 190.00 CHF |                             |   |
| Gocomthotrag         |                                           | 218 00 CHE |                             |   |

Das eingereichte Beleg pro PEX kann anhand obenstehendem Beispiel unter «Details» kontrolliert werden. Sind allfällige Quittungen, wie Parkgebühren oder ähnliches hochgeladen worden, sind diese unter «Dokumente» ersichtlich und können mittels Klick auf den Button «Download» eingesehen werden.

#### Checkpunkte für die Kontrolle der Belege

- Korrektes Datum des Prüfungstags
- Richtig gewählte Kostenart inklusive Anzahl
- Wurden die richtigen Quittungen hochgeladen?
- Wurde der richtige Beruf gewählt?
- Stimmen die Anzahl Stunden im Verhältnis zu den zugeteilten Kandidaten
- Wurde der Einsatzort eingetragen?
- Wurde eine Bemerkung zu den abgerechneten Stunden gemacht
- Etc.

Ist das Beleg kontrolliert worden, kann es anschliessend mittels Klick auf den Button «Beleg freigeben» dem ABMH übermittelt werden.

Achtung Der Button «Beleg freigeben» ersetzt die Unterschrift der / des CPEX und bestätigt die Richtigkeit und die Kontrolle des Belegs durch die / den CPEX.

Die übermittelten Belege werden der / dem CPEX wie folgt angezeigt:

Abbildung 33 Rubrik «Belegkontrolle Experten» - freigegebener Beleg

| SO-2023-000018 | 24.04.2023 | Muster Max ( 2638152 ) | Auszahlung via Arbeitgeber | ~ |  |
|----------------|------------|------------------------|----------------------------|---|--|
|                |            |                        |                            |   |  |

Detailhandel / Kaufleute

Abbildung 34 Rubrik «Belegkontrolle Experten» - «Anzeige Beleg SO-2025-0000XX»

| Beleg freigeben | Zuruckweisen                                                |               |
|-----------------|-------------------------------------------------------------|---------------|
| Beleg           |                                                             |               |
| Belegdatum      | 24.04.2023                                                  |               |
| AHV J/N         | Nein                                                        |               |
| Bankverbindung  | UBS Switzerland AG, 4502 Solothurn (IBAN: CH76              | L)            |
| Bemerkung       | Auszahlung via Arbeitgeber                                  |               |
| Status Beleg    | Der Beleg ist freigegeben Er kann nur noch in Kompass bearb | eitet werden. |

Der Beleg wurde dem ABMH erfolgreich übermittelt und kann von PEX respektive CPEX nicht mehr angepasst oder bearbeitet werden.

Das ABMH kontrolliert in einem nächsten Schritt den Beleg und nimmt allfällige Korrekturen vor oder kontaktiert die / den CPEX / PEX bei Fragen oder Unklarheiten. Werden vom ABMH Anpassungen vorgenommen, wird die betroffene Person in einem Status-E-Mail mit Begründung darüber informiert.

Schliesslich wird die Entschädigung der / dem PEX auf die angegebene Zahlungsverbindung ausbezahlt. Die / der PEX erhält bei der Auszahlung an das private Lohnkonto via Postweg eine Lohnabrechnung und Ende Jahr einen Lohnausweis zugestellt.

# 9.2. Beleg zurückweisen

Hat die / der CPEX einen Fehler oder sonstige Unstimmigkeiten festgestellt, kann er / sie das Beleg der / dem PEX inklusive Begründung zurückweisen.

Wie bereits erwähnt, müssen auch Belege zurückgewiesen werden, welche von PEX auf dem falschen Beruf erfasst wurden. Dies mittels Klick auf den Button «Zurückweisen»:

| Beleg freigeben      | Zurückweisen                                |           |                             |   |
|----------------------|---------------------------------------------|-----------|-----------------------------|---|
| Beleg                |                                             |           |                             |   |
| Belegdatum           | 25.04.2023                                  |           |                             |   |
| AHV J/N              | Ja                                          |           |                             |   |
| Bankverbindung       | UBS Switzerland AG, 4502 Solothurn (IBAN: ( | CH76      | L)                          |   |
| Bemerkung            | AHV-Abzug freiwillig                        |           |                             |   |
| Einsatzort           | 4500 Solothurn                              |           |                             |   |
| Status Beleg         | Freigabe durch Chefexperte anstehend        |           |                             |   |
|                      |                                             |           |                             |   |
| Details              |                                             |           | Dokumente                   |   |
| Kostenart            |                                             | Buchung   | Dokumentbeschreibung        |   |
| Autospesen Kilometer | 3 * 0.70 CHF =                              | 2.10 CHF  | QV_PEX_Beleg deu Max Muster | Ŧ |
|                      | 2 * 23.00 CHF =                             | 46.00 CHF |                             |   |
| Verpflegung          |                                             |           |                             |   |

Abbildung 35 Rubrik «Belegkontrolle Experten» - «Anzeige Beleg SO-2025-0000XX»

Sofern auf den Button «Zurückweisen» geklickt worden ist, erscheint folgendes Fenster:

Abbildung 36 Rubrik «Belegkontrolle Experten» - Fenster «Begründung Zurückweisung»

| Hallo Max                           |                               |                 |                |     |
|-------------------------------------|-------------------------------|-----------------|----------------|-----|
| Du hast aus Ver<br>Korrekt wäre 1 : | sehen zwei Verp<br>CHF 23.00. | flegungen abge  | rechnet.       |     |
| Bitte die Anpas:<br>Besten Dank.    | ung vornehmen                 | und das Beleg e | erneut freigeb | en. |
|                                     |                               |                 |                |     |

Die / der CPEX wird aufgefordert, eine Begründung für die Zurückweisung des Belegs anzugeben. In obenstehendem Beispiel wurde eine solche Begründung verfasst. Anschliessend kann auf den Button «Ok» geklickt werden.

Nun ist das Beleg in der Übersicht der Belegkontrolle CPEX, wie folgt ersichtlich und bei der / dem PEX bei den erfassten Belegen unter der Rubrik «Eigene Belege» abgelegt. Ausserdem erhält die / der PEX eine automatisch generierte E-Mail (s. Abb. 39) mit dem Hinweis, dass ein Beleg zurückgewiesen worden ist.

Abbildung 37 Rubrik «Belegkontrolle Experten» - Ansicht nach Rückweisung

| S0-2024-000047 | 23.03.2024 | Grunauer Roman (2159819) | Test | ~                    | 1                               | $\otimes$      |                        |
|----------------|------------|--------------------------|------|----------------------|---------------------------------|----------------|------------------------|
|                |            |                          |      | Beleg zu<br>Der Bele | ückgewiesen<br>g muss nun korri | giert und erne | eut freigegeben werden |

#### Ansicht der / des PEX

Loggt sich die / der PEX nun im QV-PEX Services ein und wechselt in die Rubrik «Eigene Belege», wird ihm / ihr das Beleg wie folgt angezeigt:

# Abbildung 38 Rubrik «Eigene Belege» Belege Neuen Beleg erfassen Belegdatum Bemerkung Abrechnung Bemerkung Status At V Ja/N... Dokumente Status 25.04.2023 AHV-Abzug freiwillig Hallo Max,Du hast aus Versehen zwei Ver... Q 1

Fährt man über das Symbol «lila Ausrufezeichen» 🔮 so wird der ganze Bemerkungstext angezeigt. Ausserdem kann mittels Klick auf die Zeile, das Beleg angepasst und erneut eingereicht werden. Schliesslich verschwindet die Bemerkung inklusive Symbol.

# Abbildung 39 Status-E-Mail «zurückgewiesener Beleg»

| Benefit: Zurückgewiesener Beleg                                                                                                    |                               |
|----------------------------------------------------------------------------------------------------|-------------------------------|
| Guten Tag                                                                                                    |                               |
| Ihr Beleg mit dem Belegdatum 25.04.2023 AHV-Abzug freiwillig wurde zurückgewiesen.                                                    |                               |
| Bitte melden Sie sich via folgendem Link im Portal an, um den Beleg zu korrigieren und allenfalls erneut einzureichen.                |                               |
| Bei Rückfragen setzen Sie sich bitte mit der zuständigen Chefexpertin beziehungsweise mit dem zuständigen Chefexperten in Verbindung. |                               |
| Freundliche Grüsse                                                                                                    |                               |
| Amt für Berufsbildung, Mittel- und Hochschulen<br>Qualifikationsverfahren<br>Detaimanuer / Naumeute                                   | Seite <b>18</b> von <b>39</b> |

Sobald alle Belege der PEX durch Sie kontrolliert, genehmigt, zurückgewiesen und erneut durch die PEX eingereicht wurden, bitten wir Sie um eine entsprechende Meldung. Auch, falls allfällige Nachprüfungen noch offen respektive noch nicht abgerechnet worden sind. So kann bereits mit der Kontrolle für die anschliessende Auszahlung begonnen werden:

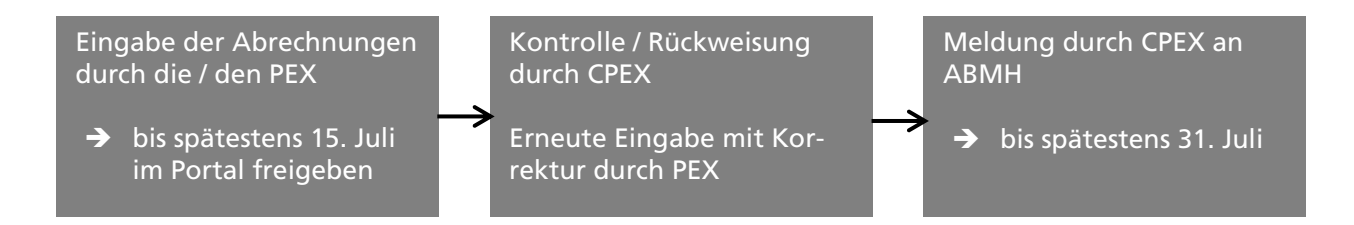

Die / der CPEX meldet dem ABMH, dass die Belege vollständig kontrolliert und abgeschlossen sind und nun in einem weiteren Schritt vom ABMH kontrolliert werden können für die anschliessende Auszahlung.

Die Meldung erfolgt via <u>qv.abmh@dbk.so.ch</u>

Auszahlungen erfolgen nach der Kontrolle durch das ABMH und je nach Einreichung jeweils per 25. des Monats.

# 10. Eigene Belege CPEX und PEX

Unter der Rubrik «Eigene Belege» können neue Belege für die Auszahlung der Entschädigungen fürs Qualifikationsverfahren eingereicht werden. Ausserdem können Belege, bei welchen bereits Abrechnungspositionen erfasst wurden, weiterbearbeitet und eingereicht werden oder bereits eingereichte Belege können gesichtet werden. Weist die / der CPEX einen Beleg zurück, kann dieser mit der gemachten Bemerkung gesichtet werden und anschliessend gelöscht und neu erfasst werden.

# 10.1. Neues Abrechnungsbeleg erfassen

| <<br>Obersicht                                | Belege                          |                  |          |                  |  |
|-----------------------------------------------|---------------------------------|------------------|----------|------------------|--|
| Personalien Eigene Belege Dekumante           | Neuen Beleg erfassen            |                  |          |                  |  |
| Dokumente Expertenteam                        | Belegdatum Bemerkung Abrechnung | Bemerkung Status | AHV Ja/N | Dokumente Status |  |
| Benachrichtigungen<br>Aufgaben / Mitteilungen |                                 |                  |          |                  |  |
| ტ Abmelden                                    |                                 |                  |          |                  |  |

Abbildung 40 Rubrik «Eigene Belege»

Wird auf den Button «Neuen Beleg erfassen» geklickt, erscheint folgende Ansicht:

Abbildung 41 Rubrik «Eigene Belege» - Ansicht «Neuen Beleg erfassen»

| Belegdaten erfassen         | Dokumente laden                             | Freigabe                                                                                                 |                                                                                                    |
|-----------------------------|---------------------------------------------|----------------------------------------------------------------------------------------------------|----------------------------------------------------------------------------------------------------|
| 0                           | 2                                           | 3                                                                                                    |                                                                                                    |
| Belegdatum                  |                                             |                                                                                                    |                                                                                                    |
| 25.09.2023                  |                                             | Belegdatu<br>Prüfungsta<br>entspreche                                                                    | m: Datum der Prüfung. Pro<br>ag ist ein Beleg mit dem<br>enden Datum auszufüllen.                                                                                                    |
| Die Auswahl bestimmt ob die | Auszahlung an Sie oder den Arbeitgeber erfo | lgt                                                                                                    |                                                                                                    |
| Die Auszahlung erfolgt an:  |                                             |                                                                                                    |                                                                                                    |
|                             |                                             | · · · · · · · · · · · · · · · · · · ·                                                                    |                                                                                                    |
|                             |                                             |                                                                                                    |                                                                                                    |
| Zahlweg                     |                                             |                                                                                                    |                                                                                                    |
| Zahlweg                     |                                             | • Bitte teiler<br>Zabluers                                                                               | Sie uns allfällige Änderungen                                                                                                    |
| Zahlweg                     |                                             | • Bitte teilen<br>Zahlwegs<br>qv.abmh@<br>nebst der                                                      | Sie uns allfällige Änderungen<br>via E-Mail-Adresse<br>dbk.so.ch mit. Beachten Sie, d<br>BAN-Numer, die Bank (inklus                                                                                                    |
| <b>Zahlweg</b><br>Bemerkung |                                             | ✓ ⓓ Bitte teilen<br>Zahlwegs<br>qv.abmh@<br>nebst der<br>Ort sowie<br>Kontoinha                          | Sie uns allfällige Änderungen<br>via E-Mail-Adresse<br>dbk.so.ch mit. Beachten Sie, d<br>BAN-Nummer, die Bank (inklus<br>die Kontoinhaberin respektive (<br>er) gemeldet werden. Nach                                                                  |
| Zahlweg<br>Bemerkung        |                                             | Bitte teilen<br>Zahlwegs<br>qv.abmh@<br>nebst der<br>Ort sowie<br>Kontoinha<br>erfolgter M<br>informiert | Sie uns allfällige Änderungen<br>via E-Mail-Adresse<br>dbk.so.ch mit. Beachten Sie, d<br>BAN-Nummer, die Bank (inklus<br>die Kontoinhaberin respektive<br>ber) gemeldet werden. Nach<br>lutation werden Sie per E-Mail<br>und können die Erfassung des |

Abbildung 42 Rubrik «Eigene Belege» - Schritt 1 «Belegdaten erfassen»

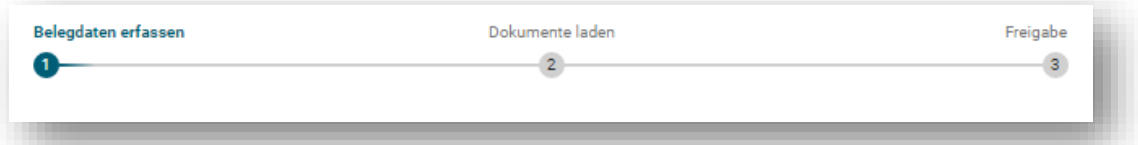

Bitte beachten Sie jeweils bei der Erfassung des Belegs die violett eingefärbten Infoboxen auf der rechten Seite in Abbildung 41 aufgeführt. Untenstehend die detaillierte Beschreibung der Infoboxen:

| Infobox | 1 |
|---------|---|
|---------|---|

Das Belegdatum ist das Datum der Prüfung. Das heisst konkret, pro Prüfungstag ist ein Beleg mit dem entsprechenden Datum auszufüllen und einzureichen.

Abbildung 43 Rubrik «Eigene Belege» - Ansicht «Neuen Beleg erfassen» «Belegdatum»

Belegdatum

# · 0

#### Infobox 2

| Al | bbildung 44 Rubrik «Eigene Belege»             | - Ansicht «Neuen Be | leg erf | assen» « | Zahlweg» |
|----|------------------------------------------------|---------------------|---------|----------|----------|
|    | Zahlweg                                        |                     |         |          |          |
|    | UBS Switzerland AG, 4502 Solothurn (IBAN: CH76 | L) Test Testing     |         | 0        |          |

| UBS Switzerland AG, 4502 Solothurn (IBAN: CH76 | L) Test Testing | - | 0 |
|------------------------------------------------|-----------------|---|---|
| UBS Switzerland AG, 4502 Solothurn (IBAN: CH76 | L) Test Testing |   |   |

Haben die hinterlegten Zahlwege geändert respektive steht der gewünschte nicht zur Auswahl, so bitten wir Sie, uns die neue Zahlungsverbindung (IBAN-Nr., Kontoinhaberin respektive Kontoinhaber sowie die Bank und den Ort) per E-Mail (<u>qv.abmh@dbk.so.ch</u>) mitzuteilen. Bis die Zahlungsverbindung vom ABMH geändert worden ist, muss mit der Erfassung des Beleges zugewartet werden. Deshalb ist es empfehlenswert, sich bereits vorgängig im Portal einzuloggen und die «Personalien» zu kontrollieren und allfälligen Änderungen vorzunehmen respektive zu melden.

Abbildung 45 Rubrik «Eigene Belege» - Ansicht «Neuen Beleg erfassen» «Die Auszahlung erf…»

| Die Auswahl bestimmt ob die Auszahlung an Sie oder den Arbeitgeber erfolgt |   |
|----------------------------------------------------------------------------|---|
| Die Auszahlung erfolgt an:                                                 |   |
| an mich (Privatkonto)                                                      | • |
| an mich (Privatkonto)                                                      |   |
| an das Konto meines Arbeitgebers / an mein Geschäftskonto                  |   |
|                                                                            |   |

Wichtig Die Kontoinhaberin / der Kontoinhaber des ausgewählten Zahlwegs auf der Abbildung 44 hat mit der Auswahl auf der Abbildung 45 übereinzustimmen. Allenfalls kann die Auszahlung nicht korrekt erfolgen!

Das Feld «Bemerkung» ist zwingend auszufüllen. Untenstehend einige Beispiele von Bemerkungen:

- Prüfungsabnahme div. Lernende
- PA von XY
- BK-Aufsicht von XY
- Expertensitzung
- Korrekturen von XY
- Vorbereitung auf Prüfung
- Etc.

**Wichtig:** Hier kann der freiwillige AHV-Abzug vermerkt werden. Falls der Betrag die Höhe von CHF 2'500.00 nicht übersteigt und entsprechend die Beiträge freiwillig erhoben werden sollen.

Abbildung 46 Rubrik «Eigene Belege» - Ansicht «Neuen Beleg erfassen» «Bemerkung»

| Bemerkung                     |   |  |
|-------------------------------|---|--|
| Prüfungsabnahme div. Lernende |   |  |
|                               | _ |  |
|                               |   |  |

Beim Einsatzort ist **zwingend** der Ort der Prüfung / der Sitzung / etc. anzugeben. Haben Sie an einem Tag mehrere Prüfungen an verschiedenen Einsatzorten abgenommen, so sind **alle** Orte aufzuführen:

Abbildung 47 Rubrik «Eigene Belege» - Ansicht «Neuen Beleg erfassen» «Einsatzort»

| Einsatzort                                       |   |  |
|--------------------------------------------------|---|--|
| 4500 Solothurn - 4552 Derendingen - 4528 Zuchwil |   |  |
|                                                  | _ |  |
|                                                  |   |  |

Wie das Feld «Bemerkung» ist auch das Feld «Einsatzort» zwingend zu befüllen.

Wurden alle obenstehenden «muss» Felder ausgefüllt, können die Positionen erfasst werden: Dies kann mittels grünem «Plus» 🕕 gemacht werden:

Abbildung 48 Rubrik «Eigene Belege» - Ansicht «Neuen Beleg erfassen» «Positionen»

| Zurück |  | Weiter |   |  |
|--------|--|--------|---|--|
|        |  |        | + |  |
|        |  |        |   |  |
|        |  |        |   |  |
|        |  |        |   |  |

Wird auf das grüne «Plus» gedrückt, öffnet sich folgendes Fenster:

| Abbildung 49 Rubrik «Eigene Be | elege» - Fenster «Belegdaten erfassen» |
|--------------------------------|----------------------------------------|
| Belegdaten erfassen            |                                        |
| Kostenart                      |                                        |
| Autospesen Kilometer 👻         |                                        |
| Anzahl                         | Betrag pro Einheit                     |
| 0.00                           | 0.70                                   |
| Betrag                         |                                        |
| 0.00                           |                                        |
| ,                              |                                        |
|                                |                                        |
|                                |                                        |
|                                |                                        |
| Ok                             | Abbrechen                              |
|                                |                                        |

10 Dubaile ... Tim - - -

# 10.2. Hinweise zur Belegerfassung

Für die Erfassung der Positionen sind folgende Regelungen der Entschädigung im Qualifikationsverfahren der beruflichen Grundbildung vom 1. Januar 2023 zu beachten. Grundlage RRB 2022/1255 vom 23. August 2022 / Regelung Kaufleute und Detailhandel.

#### Kosten für Sitzungen und Prüfungen

Die Reisezeit wird nicht entschädigt. Ist der Prüfungsort unverhältnismässig weit weg, so muss für eine eventuelle Entschädigung ein Antrag bei der Prüfungsleitung gestellt werden.

## AHV/IV/EO/ALV-Beiträge

Gemäss AHVV (Verordnung über die Alters- und Hinterlassenenversicherung) gelten folgende Regelungen:

Grundsätzlich sind von jeder Lohnzahlung AHV/IV/EO- und ALV-Beiträge abzuziehen. Die Beiträge müssen jedoch nicht erhoben werden, wenn

- der Lohn pro Arbeitgeber Fr. 2'500.00 pro Jahr nicht übersteigt

- und die Arbeitnehmerin oder der Arbeitnehmer die Beitragsentrichtung nicht verlangt.

Die Arbeitnehmerin oder der Arbeitnehmer kann verlangen, dass die Arbeitgeberin oder der Arbeitgeber die AHV/IV/EO- und ALV-Beiträge auf Löhne von weniger als Fr. 2'500.00 im Jahr abzieht und an die Ausgleichskasse entrichtet.

Akzeptiert die Arbeitnehmerin oder der Arbeitnehmer die ungekürzte Lohnzahlung, kann sie oder er nachträglich nicht mehr verlangen, dass die Beiträge auf den bereits bezogenen Löhnen erhoben werden.

Dem Nebenerwerb wird kein Haupterwerb vorausgesetzt.

#### Unfallversicherung

Jede Arbeitnehmerin respektive jeder Arbeitnehmer ist während der Zeit des Experteneinsatzes gegen Berufsunfälle gemäss obligatorischer Unfallversicherung versichert.

#### Allgemeines

Anspruch auf Entschädigung hat nur, wer die Belege bis **15. Juli** an die / den zuständige/n CPEX zur Kontrolle freigibt. Die / der CPEX ist verpflichtet, alle Abrechnungsformulare mit dem dazugehörigen Prüfungsplan bis spätestens **31. Juli** weiterzuleiten.

#### Für CPEX:

#### Material- und Raumkosten

Können per E-Mail an <u>qv.abmh@dbk.so.ch</u> oder via Postweg an folgende Adresse eingereicht werden:

Amt für Berufsbildung, Mittel- und Hochschulen Qualifikationsverfahren Kreuzackerstrasse 1 Postfach 4502 Solothurn

Bitte beachten Sie, dass die Rechnungsanschrift die obenstehende Anschrift ist und folgende Referenz-Nummer auf der Rechnung steht:

REF-041-EBBAAGLA

Wichtig Ohne diese Angaben kann die Rechnung nicht akzeptiert werden!

| Für Prüfungsexpertinnen und Prüfungsexperten                                                      |                                                                                                    |                                     |                    |  |
|---------------------------------------------------------------------------------------------------|----------------------------------------------------------------------------------------------------|-------------------------------------|--------------------|--|
| Kostenart                                                                                         |                                                                                                    | Parameter / Regelung                |                    |  |
| Autospesen Kilomet<br>Die Benützung öffentl<br>Benützung privater Mo                              | <b>er</b><br>icher Verkehrsmittel ist vorzuziehen, sofern dies nicht zu einem wesentlichen Zeitverlust führt.<br>otorfahrzeuge: CHF 0.70 pro Kilometer                                                       | Kostenart<br>Autospesen Kilometer 🗸 | Betrag pro Einheit |  |
| Erläuterung<br>Anzahl<br>Betrag pro Einheit<br>Betrag                                             | Kilometeranzahl<br>CHF 0.70 pro Kilometer<br>Automatisch errechnetes Total                                                                                                    | 0.00 Betrag 0.00                    | 0.70               |  |
| <b>Parkgebühr</b><br>Darf anhand des Parkb<br>der Parkgebühren als I                              | eleges abgerechnet werden. In einem nächsten Schritt wird man aufgefordert, die Quittung<br>Datei hochzuladen. <b>Wichtig</b> Ohne Quittung können keine Gebühren entschädigt werden.                        | Kostenart<br>Parkgebühr             |                    |  |
| Erläuterung                                                                                       |                                                                                                    | 0.00                                |                    |  |
| Betrag                                                                                            | Effektive Kosten der Parkgebühr                                                                                                    |                                     |                    |  |
| <b>Reiseentschädigung</b><br>Darf anhand des Bahn<br>Billett als Datei hochzu<br>Fahrplan-Auszug. | <b>/ öV</b><br>tickets (2. Klasse) abgerechnet werden. In einem nächsten Schritt wird man aufgefordert, das<br>Iladen. <b>Wichtig</b> Ohne Billett können keine Gebühren entschädigt werden, alternativ SBB- | Kostenart<br>Reisentschädigung / öV |                    |  |
| Erläuterung<br>Betrag                                                                             | Effektive Kosten des Bahntickets (2. Klasse)                                                                                                    | 0.00                                |                    |  |
| Verpflegung<br>Dauern die Arbeiten m<br>schädigung von CHF 23                                     | iehr als 4.5 aufeinander folgende Stunden, so wird pro Prüfungstag eine Verpflegungsent-<br>3.00 vergütet. <b>Wichtig</b> Wird nicht automatisch hinzugefügt.                                                | Kostenart<br>Verpflegung -          | Betrag pro Einheit |  |
| Erläuterung<br>Anzahl<br>Betrag pro Einheit<br>Betrag                                             | Anzahl Mittagessen (maximal 1 pro Tag)<br>CHF 23.00 pro Mittagessen<br>Automatisch errechnetes Total                                                                                                    | 0.00<br>Betrag<br>0.00              | 23.00              |  |
| Übernachtungen<br>Es werden die tatsächli<br>CHF 23.00 für das Nach                               | chen Übernachtungskosten, maximal CHF 150.00 pro Nacht inkl. Frühstück + zusätzlich<br>Itessen vergütet. <b>Wichtig</b> Ohne Quittung können keine Gebühren entschädigt werden.                              | Kostenart<br>Übernachtung<br>Betrag |                    |  |
| Erläuterung<br>Betrag                                                                             | Effektive Kosten der Übernachtung                                                                                                    | 0.00                                |                    |  |

| Sitzungstaggeld PEX<br>Pro Prüfungsrunde und                         | d PEX darf ein Sitzungstaggeld abgerechnet werden.                                                                                  | Kostenart<br>Sitzungstaggeld PEX 👻                |                                |
|----------------------------------------------------------------------|----------------------------------------------------------------------------------------------------|---------------------------------------------------|--------------------------------|
| Erläuterung<br>Anzahl<br>Betrag pro Einheit<br>Betrag                | Sitzungen (maximal 1 für die ganze Prüfungsperiode)<br>CHF 190.00 pro Sitzung<br>Automatisch errechnetes Total                      | Anzahl Betra<br>0.00  Betrag  0.00                | g pro Einheit<br>10            |
| DHF EFZ Anzahl Kand                                                  | idaten PA (180')                                                                                                    | Kostenart                                         | 1                              |
| Praktische Prüfung<br>Die Entschädigung für<br>der beiden PEX entsch | die Durchführung der praktischen Prüfung erfolgt in Form einer Zeitpauschale, nach der jeder<br>ädigt wird.                         | DHF EFZ Anzahl Kandidaten PA (180')  Anzahl 0.00  | Betrag pro Einheit<br>135.00   |
| <b>Detailhandelsfachfra</b><br>Zeitpauschale pro PEX                 | <b>au und -mann (DHF) EFZ</b><br>und Kandidat/-in für Vorbereitung, Durchführung, Nachbereitung: <b>Total 180 Minuten</b>           | Betrag<br>0.00                                    | ]                              |
| Erläuterung<br>Anzahl<br>Betrag pro Einheit<br>Betrag                | Anzahl Kandidaten / Kandidatinnen<br>CHF 135.00 (180 Minuten)<br>Automatisch errechnetes Total                                      |                                                   |                                |
| DHA EBA Anzahl Kan                                                   | didaten PA (150')                                                                                                    | Kostenart                                         |                                |
| Praktische Prüfung<br>Die Entschädigung für<br>der beiden PEX entsch | die Durchführung der praktischen Prüfung erfolgt in Form einer Zeitpauschale, nach der jeder<br>ädigt wird.                         | DHA EBA Anzahl Kandidaten PA (150')  Anzahl  0.00 | Betrag pro Einheit<br>' 112.50 |
| Detailhandelsassiste<br>Zeitpauschale PEX und                        | e <b>ntin und -assistent (DHA) EBA</b><br>Kandidat/-in für Vorbereitung, Durchführung, Nachbereitung: <b>Total 150 Minuten</b>      | Betrag                                            |                                |
| Erläuterung<br>Anzahl<br>Betrag pro Einheit<br>Betrag                | Anzahl Kandidaten / Kandidatinnen<br>CHF 112.50 (150 Minuten)<br>Automatisch errechnetes Total                                      |                                                   |                                |
| DH Anzahl Std. BK                                                    |                                                                                                    | Kostenart                                         |                                |
| Berufskenntnisse (Bl<br>Mündliche Prüfungen,                         | <b>K) und Allgemeinbildung (ABU)</b><br>Aufsicht schriftliche Prüfungen, Entschädigung Aufsicht, Korrektur sowie Bewertung BK / ABU | DH Anzahl Std. BK                                 | Betrag pro Einheit             |
| Erläuterung<br>Anzahl<br>Betrag pro Einheit<br>Betrag                | Anzahl Stunden (höchstens 12 Std. pro Tag)<br>CHF 45.00 (pro Stunde)<br>Automatisch errechnetes Total                               | 0.00<br>Betrag<br>0.00                            | 45.00                          |

| KV EBA PA Anzahl Ka                                                 | ndidaten (90')                                                                                                    |                                                |                    |
|---------------------------------------------------------------------|----------------------------------------------------------------------------------------------------|------------------------------------------------|--------------------|
| Zeitpauschale pro PE<br>Die Entschädigung der<br>lich Vorbereitung: | X und Kandidaten für Vorbereitung, Durchführung, Nachbereitung<br>Aufsicht bei der schriftlichen Prüfung erfolgt auf der Basis der effektiven Prüfungszeit zuzüg- | Kostenart<br>KV EBA PA Anzahl Kandidaten (90') | Betrag pro Einheit |
| Zeitpauschale Kaufleut                                              | e EBA: 90 Minuten                                                                                                    | 0.00                                           | 67.50              |
| Erläuterung<br>Anzahl<br>Betrag pro Einheit<br>Betrag               | Anzahl Kandidaten / Kandidatinnen<br>CHF 67.50 (90 Minuten)<br>Automatisch errechnetes Total                                                                      | Betrag                                         |                    |
| KV EBA Anzahl Std.                                                  |                                                                                                    | Kostenart                                      |                    |
| Die Entschädigung für<br>didat / Kandidatin von                     | die Korrektur/Bewertung der schriftlichen Arbeit erfolgt in Form einer Zeitpauschale pro Kan-<br>60 Minuten.                                                      | KV EBA Anzahl Std.                             | Betrag pro Einheit |
| Beispiel: Branche XY =<br>= 4 Kandidate                             | 24 Kandidaten / Kandidatinnen und 6 PEX im Einsatz<br>n / Kandidatinnen pro PEX = 4 x 60 Minuten                                                                  | Betrag                                         | 45.00              |
| Erläuterung                                                         |                                                                                                    | 0.00                                           |                    |
| Anzahl<br>Betrag pro Einheit<br>Betrag                              | Anzahl Stunden (höchstens 12 Std. pro Tag)<br>CHF 45.00 (pro Stunde)<br>Automatisch errechnetes Total                                                             |                                                |                    |
| KV Anzahl Std. BK                                                   |                                                                                                    | Kostenart                                      |                    |
| Berufskenntnisse (Bl<br>Mündliche Prüfungen,                        | <b>() und Allgemeinbildung (ABU)</b><br>Aufsicht schriftliche Prüfungen, Entschädigung Aufsicht, Korrektur sowie Bewertung BK / ABU                               | KV Anzahl Std. BK                              | Betrag pro Einheit |
| Erläuterung                                                         |                                                                                                    | 0.00                                           | 45.00              |
| Anzahl<br>Betrag pro Einheit<br>Betrag                              | Anzahl Stunden (höchstens 12 Std. pro Tag)<br>CHF 45.00 (pro Stunde)<br>Automatisch errechnetes Total                                                             | Betrag<br>0.00                                 |                    |

| Für Chefexpertinnen und Chefexperten                                                                                                    |                                                                                                    |
|----------------------------------------------------------------------------------------------------|----------------------------------------------------------------------------------------------------|
| Kostenart                                                                                                    | Parameter / Regelung                                                                                                    |
| Sitzungstaggeld CPEX<br>Maximal 1 Taggeld pro Prüfungsrunde / CPEX. Ausnahmen sind vorgängig mit der Prüfungsleitung abzusprechen.                                                                                                    | Kostenart<br>Sitzungstaggeld CPEX 👻                                                                                                    |
| ErläuterungAnzahlSitzungen (maximal 1 für die ganze Prüfungsperiode)Betrag pro EinheitCHF 380.00 pro SitzungBetragAutomatisch errechnetes Total                                                                                                 | Anzahl         Betrag pro Einheit           0.00         380.00           Betrag         0.00                                                                                                    |
| <b>CPEX Kopfpauschale gem. Anzahl Kandidaten</b><br>Zur Vorbereitung der Prüfungen werden eine Grund- & Kopfpauschale pro Kandidat/-in ausgerichtet.                                                                                            | Kostenart<br>CPEX Kopfpauschale gem. Anzahl Kandidaten 👻                                                                                                    |
| ErläuterungAnzahlKandidatinnen und KandidatenBetrag pro EinheitCHF 20.00BetragAutomatisch errechnetes Total                                                                                                    | Anzahl Betrag pro Einheit       0.00     20.00       Betrag     0.00                                                                                                    |
| CPEX GrundpauschaleZur Vorbereitung der Prüfungen werden eine Grund- & Kopfpauschale pro Kandidat/-in ausgerichtet.Anzahl LLGrundpauschale1 - 5Fr. 500.006 - 25Fr. 1'000.0076 - 100Fr. 1'750.0026 - 50Fr. 1'250.00Ab 101Fr. 2'000.00            | Kostenart         CPEX Grundpauschale (1-5 Kandidaten)         CPEX Einsichtnahme         CPEX Beschwerdeverfahren         CPEX Grundpauschale (1-5 Kandidaten)         CPEX Grundpauschale (6-25 Kandidaten) |
| Anzani1Betrag pro EinheitVariiert je nach Dropdown-AuswahlBetragAutomatisch errechnetes Total                                                                                                    | 1                                                                                                    |
| CPEX EinsichtnahmeBetreuung von Lernenden bei Einsichtnahmen in die Prüfungsakten: CHF 45.00 pro Stunde, max. 12 Stunden pro Tag.ErläuterungAnzahlStunden (maximal 12)Betrag pro EinheitCHF 45.00 pro StundeBetragAutomatisch errechnetes Total | Kostenart<br>CPEX Einsichtnahme  Anzahl Betrag pro Einheit 45.00 Betrag 0.00                                                                                                    |
| CPEX Beschwerdeverfahren<br>Ausarbeitung von Stellungnahmen in Beschwerdeverfahren: CHF 45.00 pro Stunde, max. 12 Stunden pro Tag.                                                                                                    | Kostenart CPEX Beschwerdeverfahren                                                                                                    |
| ErläuterungAnzahlStunden (maximal 12)Betrag pro EinheitCHF 45.00 pro StundeBetragAutomatisch errechnetes Total                                                                                                    | Anzani Betrag pro Einheit 0.00 45.00  Betrag 0.00                                                                                                    |

Die Positionen können nun nach obenstehenden Vorgaben erfasst und mit «Ok» hinzugefügt werden:

| 1 | Abbinding 50 Nublik «Ligene belege» Tenster «beleguaten enassen» |   |
|---|------------------------------------------------------------------|---|
|   | Belegdaten erfassen                                              | į |
|   |                                                                  |   |

Abbildung 50 Rubrik «Eigene Belege» - Fenster «Belegdaten erfassen»

| beleguaten en assen      |           |
|--------------------------|-----------|
| Kostenart                |           |
| Reisentschädigung / öV 👻 |           |
| Betrag                   |           |
| 50.00                    |           |
|                          |           |
|                          |           |
|                          |           |
|                          |           |
|                          |           |
|                          |           |
| Ok                       | Abbrechen |

Nun werden die einzelnen Positionen mit den Gesamtbeträgen aufgeführt:

Abbildung 51 Rubrik «Eigene Belege» - «Positionen»

| Autospesen Kilometer                                | >              |
|-----------------------------------------------------|----------------|
| 20.00 * 0.70 CHF = 14 CHF                           |                |
| Stundenentschädigung                                | >              |
| 12.00 * 45.00 CHF = 540 CHF                         |                |
| Verpflegung                                         | >              |
| 1.00 * 23.00 CHF = 23 CHF                           |                |
| Parkgebühr                                          | >              |
| 5.00 CHF                                            |                |
|                                                     | +              |
| Zurück                                              | Weiter         |
| Erfassung unterbrechen und zu einem snäteren Zeitnu | akt fortführen |

Fehlt ein Beleg oder möchte man die Erfassung pausieren, so kann man auf den Text «Erfassung unterbrechen und zu einem späteren Zeitpunkt fortführen» klicken. Wurden alle Positionen erfasst und die Belegerfassung möchte abgeschlossen werden, so kann auf den Button «Weiter» gedrückt werden. Wird die Erfassung unterbrochen, erscheint folgende Belegübersicht:

| Abbildung 52 | Rubrik «Eigene | Belege» - «Bele | egübersicht» |
|--------------|----------------|-----------------|--------------|
|--------------|----------------|-----------------|--------------|

| Ibersicht              | Belege                |                       |                  |          |           |        |   |
|------------------------|-----------------------|-----------------------|------------------|----------|-----------|--------|---|
| Personalien            |                       |                       |                  |          |           |        |   |
| Eigene Belege          | Neuen Beleg erfassen  |                       |                  |          |           |        |   |
| Dokumente              | Belegdatum Bemerkung  | g Abrechnung          | Bemerkung Status | AHV Ja/N | Dokumente | Status |   |
| Dokumente Expertenteam | 13.04.2023 Prüfungs   | abnahme div. Lernende |                  | ~        | 0         |        | Ō |
|                        | 1 Eintrag aufgelistet |                       |                  |          |           |        |   |

Möchte man das Beleg löschen, kann auf das Symbol «Abfalleimer» geklickt werden. Anschliessend wird folgende Frage gestellt und mit dem Button «Löschen» kann das Beleg entfernt werden.

# Abbildung 53 Rubrik «Eigene Belege» - Fenster «Beleg entfernen»

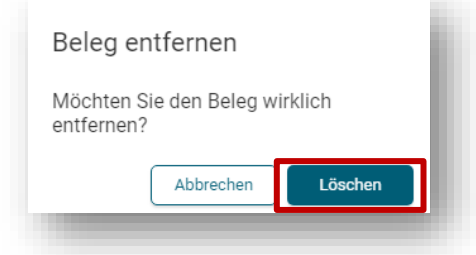

Wird das Beleg nicht gelöscht und die Erfassung fortgesetzt, kann auf die Zeile geklickt werden und man gelangt an den Ort zurück, an welchem man den Vorgang unterbrochen hat. Die Angaben bis zur damaligen Erfassung wurden alle gespeichert. Als Nächstes wird der 2. Schritt «Dokumente laden» angezeigt:

Abbildung 54 Rubrik «Eigene Belege» - Schritt 2 «Dokumente laden»

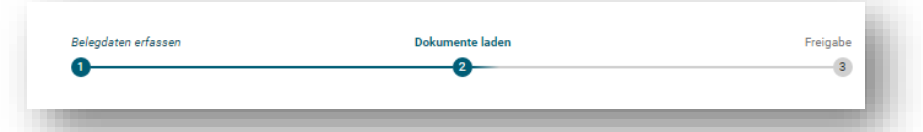

Je nach Auswahl der Positionen, kann nun die Anforderung stehen, dass Quittungen oder Belege hochgeladen werden müssen:

Abbildung 55 Rubrik «Eigene Belege» - Aufforderung Dokumente hochladen

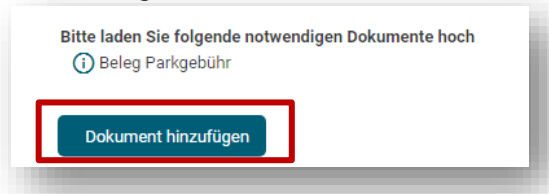

Klickt man auf den Button «Dokument hinzufügen», öffnet sich der Explorer und die gewünschte Datei kann beim entsprechenden Speicherort angewählt und mit dem Button «Öffnen» hinzugefügt werden:

#### Abbildung 56 Explorer-Ansicht

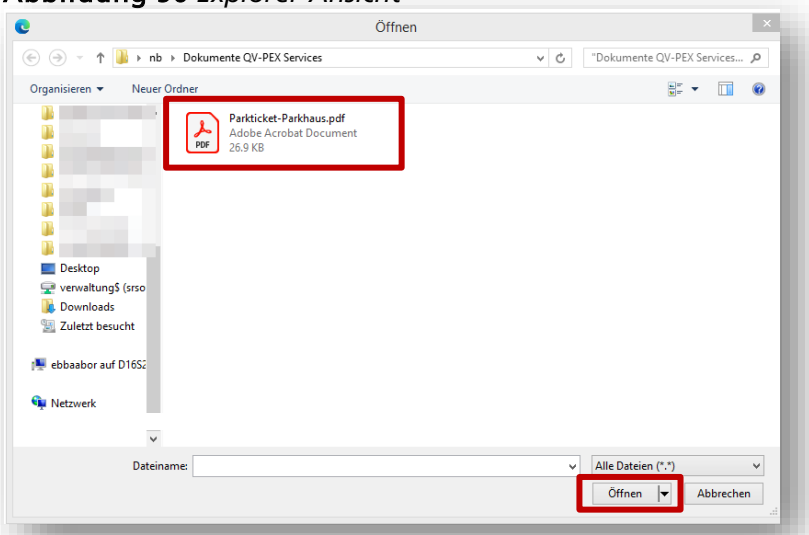

Abbildung 57 Beispiel eines Parktickets als Beleg

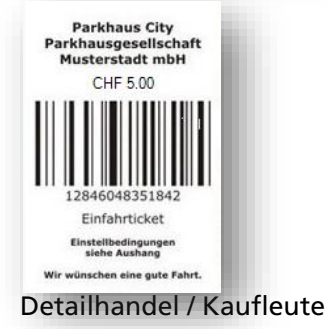

Es öffnet sich folgendes Fenster, bei welchem nun ausgewählt werden kann, was für ein Dokumenttyp es ist und wie dieses Bezeichnet werden soll. Wurde dies erledigt, kann auf «Ok» geklickt werden.

Abbildung 58 Rubrik «Eigene Belege» - Fenster «Datei hinzufügen»

| Datei hinzufügen                                                                        |   |
|-----------------------------------------------------------------------------------------|---|
| Bitte wählen Sie für die Beschriftung der Beilagen eine aussagekräftige<br>Bezeichnung. | ł |
| Parkticket-Parkhaus.pdf<br>26.97Kb                                                      |   |
| Beleg Parkgebühr                                                                        | - |
| Bezeichnung des Dokuments                                                               |   |
| Beleg Parkgebühr Berntor                                                                |   |
|                                                                                         |   |
| Ok Abbrechen                                                                            |   |

Das ausgewählte Dokument wird nun mit dem gewählten Namen aufgelistet. Dieses kann, wenn nötig mit dem Symbol «Abfalleimer» gelöscht werden oder mit dem Symbol «Download» eingesehen werden.

Wird man aufgefordert, mehrere Dateien hochzuladen, so sind oben beschriebene Schritte zu wiederholen. Es können auch noch freiwillig weitere relevante Dokumente hochgeladen werden.

Abbildung 59 Rubrik «Eigene Belege» - «Neuen Beleg erfassen»

| gdaten erfassen                         | Dokumente laden 2                      | Freigabe |  |
|-----------------------------------------|----------------------------------------|----------|--|
|                                         |                                        |          |  |
| te laden Sie folgende notwendigen       | Dokumente hoch                         |          |  |
| Beleg Parkgebühr                        |                                        |          |  |
|                                         |                                        |          |  |
| Dokument hinzufügen                     |                                        |          |  |
|                                         |                                        |          |  |
| Bezeichnung                             | Dokument                               |          |  |
| Bezeichnung<br>Beleg Parkgebühr Berntor | Dokument<br>Anleitung Berufsbildungspo | rt 📋 🛨   |  |
| Bezeichnung<br>Beleg Parkgebühr Berntor | Dokument<br>Anleitung Berufsbildungspo | irt 🔋 ±  |  |

Auch hier könnte wiederum die Erfassung unterbrochen und zu einem späteren Zeitpunkt fortgesetzt werden. Möchte man das Beleg direkt freigeben, kann auf den Button «Weiter» geklickt werden. Nun gelangt man zum 3. und letzten Schritt der Belegerfassung, der Freigabe:

Abbildung 60 Rubrik «Eigene Belege» - Schritt 3 «Freigabe»

| Belegdaten erfassen | Dokumente laden | Freigabe |
|---------------------|-----------------|----------|
| 0                   |                 |          |

Es öffnet sich folgendes Fenster, bei welchem man aufgefordert wird, die Vollständigkeitserklärung auszufüllen. Nur wenn alle Haken gesetzt wurden, erlaubt es das Tool auf den Button «Weiter» zu drücken.

# Abbildung 61 Rubrik «Eigene Belege» - «Neuen Beleg erfassen»

| Neuen Beleg erfassen                                        |                                                |               |  |  |  |
|-------------------------------------------------------------|------------------------------------------------|---------------|--|--|--|
| Belegdaten erfassen<br>1                                    | Dokumente laden                                | Freigabe<br>3 |  |  |  |
| Nach erfolgter Freigabe I<br>Freigegebene Belege aus        | kann der Beleg nicht mehr geändert<br>Iblenden | werden.       |  |  |  |
| Vollständigkeitserklärung<br>Der Beleg ist vollständig erf: | asst                                           |               |  |  |  |
| Alle geforderten Belege sind                                | beigefügt                                      |               |  |  |  |
| 🔽 Nach Abschluss des Belegs                                 | sind keine weiteren Änderungen mehr möglich    |               |  |  |  |
| 🔽 Der Beleg wird zur Prüfung d                              | lem Chefexperten/Prüfungsleitung vorgelegt     |               |  |  |  |
| Zurück<br>G Erfassung unterbrechen u                        | nd zu einem späteren Zeitpunkt fortführer      | Weiter        |  |  |  |

Nun erscheint der Beleg unter der Rubrik «Eigene Belege»:

Abbildung 62 Rubrik «Eigene Belege» - «Belege»

| Beleg               | е                             |                  |                                             |               |                       |                       |          |
|---------------------|-------------------------------|------------------|---------------------------------------------|---------------|-----------------------|-----------------------|----------|
| Neuen Bele          | g erfassen                    |                  |                                             |               |                       |                       |          |
| Belegdatum          | Bemerkung Abrechnung          | Bemerkung Status | AHV Ja/N                                    | Dokumente     | Status                | -                     |          |
| 13.04.2023          | Prüfungsabnahme div. Lernende |                  | ~                                           | 2             | s,                    |                       |          |
| 1 Eintrag aufgelist | et                            |                  | Beleg in Überprüfung<br>Der Beleg muss noch | vom Chefexper | ten/Prüfungsleitung g | eprüft und freigegebe | n werden |

Der «Status» zeigt an, wo sich der Beleg gerade befindet, wenn man mit der Maus darüberfährt, erscheint ein grauer Kasten (s. oben)

# Bedeutung der Symbole

| <u>م</u>     | Beleg muss von der Prüfungsleitung kontrolliert und anschliessend abgelehnt oder freigegeben werden.                                                                                                    |
|--------------|----------------------------------------------------------------------------------------------------|
| $\checkmark$ | Beleg ist von der Prüfungsleitung freigegeben worden und nun beim Amt für die Kontrolle und anschliessende Auszahlung.                                                                                                    |
| 9            | Beleg wurde von der Prüfungsleitung zurückgewiesen. Fährt man mit der Maus<br>über das Symbol, wird der Ablehnungsgrund angezeigt. Das Beleg muss mit dem<br>Symbol «Abfalleimer» gelöscht und gemäss Bemerkung erfasst und neu einge-<br>reicht werden. |

Die / der CPEX kann den Beleg freigeben oder ablehnen. Bei einer Ablehnung erhalten Sie eine E-Mail mit der Meldung, dass Ihr Beleg abgelehnt wurde. Den Grund der Ablehnung finden Sie ebenfalls unter der Rubrik «Eigene Belege», wenn Sie mit der Maus über das erwähnte Symbol fahren. Wird auf die Zeile des Belegs gedrückt erscheint eine Detailansicht des eingereichten Belegs, welche nicht mehr bearbeitet werden kann. Diese sieht wie folgt aus:

Abbildung 63 Rubrik «Eigene Belege» - «Anzeige Beleg SO-2025-XXXXXX»

| Anzeige Beleg SO-2024-000001 |                                                 |                 |                               |   |  |  |  |  |  |
|------------------------------|-------------------------------------------------|-----------------|-------------------------------|---|--|--|--|--|--|
| Beleg                        | 3eleg                                           |                 |                               |   |  |  |  |  |  |
| Belegdatum                   | 15.03.2023                                      |                 |                               |   |  |  |  |  |  |
| Auszahlung<br>Privatkonto    | Ja                                              |                 |                               |   |  |  |  |  |  |
| Bankverbindung               | UBS Switzerland AG, 4502 Solothurn (IBAN: CH76  | L) Test Testing |                               |   |  |  |  |  |  |
| Bemerkung                    | Prüfungsabnahme div. Lernende                   |                 |                               |   |  |  |  |  |  |
| Einsatzort                   | 4500 Soloturn - 4552 Derendingen - 4528 Zuchwil |                 |                               |   |  |  |  |  |  |
| Status Beleg                 | Freigabe durch Chefexperte anstehend            |                 |                               |   |  |  |  |  |  |
|                              |                                                 |                 |                               |   |  |  |  |  |  |
| Details                      |                                                 |                 | Dokumente                     |   |  |  |  |  |  |
| Kostenart                    |                                                 | Buchung         | Dokumentbeschreibung          |   |  |  |  |  |  |
| Autospesen Kilometer         | 20 * 0.70 CHF =                                 | 14.00 CHF       | Beleg Parkgebühr              | ± |  |  |  |  |  |
| Parkgebühr                   |                                                 | 5.00 CHF        | QV_PEX_Beleg deu Testing Test | ŧ |  |  |  |  |  |
| Verpflegung                  | 1 * 23.00 CHF =                                 | 23.00 CHF       |                               |   |  |  |  |  |  |
| Stundenentschädigung         | 12 * 45.00 CHF =                                | 540.00 CHF      |                               |   |  |  |  |  |  |
| Gesamtbetrag                 |                                                 | 582.00 CHF      |                               |   |  |  |  |  |  |

Da der Beleg nun eingereicht wurde, hat das Tool automatisch ein PDF-Beleg zur Ablage für die / den PEX erstellt. Dieses wurde automatisch ins Download-Verzeichnis geladen und kann dort bezogen werden. Dieses Dokument dient dem / der PEX als «Quittung» damit man später nachvollziehen kann, was eingereicht wurde. Es kann abgespeichert oder ausgedruckt werden. Öffnet man dieses Dokument, sieht es wie folgt aus:

Abbildung 64 Rubrik «Eigene Belege» - Expertenbeleg als PDF-Download

|                                                                                                    | ,                                                                |                                   |                                                            |                                                   |                                                     |   |                                                                                                    |
|----------------------------------------------------------------------------------------------------|------------------------------------------------------------------|-----------------------------------|------------------------------------------------------------|---------------------------------------------------|-----------------------------------------------------|---|----------------------------------------------------------------------------------------------------|
| and 1                                                                                                    | 689 Coiffeur/euse FF7 FBA I AP                                   |                                   |                                                            |                                                   |                                                     |   |                                                                                                    |
| befevnerte                                                                                                    |                                                                  |                                   |                                                            |                                                   |                                                     |   |                                                                                                    |
| in the second second seco |                                                                  |                                   |                                                            |                                                   |                                                     |   |                                                                                                    |
| xperte                                                                                                    |                                                                  | Zusatzinformationen               |                                                            |                                                   |                                                     |   |                                                                                                    |
| lerr                                                                                                    |                                                                  | Expertennr.                       | 2638152                                                    |                                                   |                                                     |   |                                                                                                    |
| /lax Muster<br>/lusterstrasse 11<br>/500 Solothurn                                                                                                    |                                                                  | AHV Nr.<br>Prüfungsjahr           | 756<br>2023                                                | .42                                               |                                                     |   |                                                                                                    |
|                                                                                                    |                                                                  |                                   |                                                            |                                                   |                                                     |   |                                                                                                    |
| lobil                                                                                                    | Telefon                                                          | E-Mail                            |                                                            |                                                   |                                                     |   |                                                                                                    |
| 41 78 000 00 00                                                                                                    | +41 41 000 00 00                                                 | muster.max@firma.c                | ch                                                         |                                                   |                                                     |   | Es sind alle für die Auszahlun                                                                                                  |
|                                                                                                    |                                                                  |                                   |                                                            |                                                   |                                                     |   | Li sina ane rar are / aszanan                                                                                                   |
| elea                                                                                                    |                                                                  |                                   |                                                            |                                                   |                                                     |   | vanten Angaben aufgelistet s                                                                                                    |
|                                                                                                    |                                                                  |                                   |                                                            |                                                   |                                                     |   | einzelnen Beträge und das Ge                                                                                                    |
| Belegnummer: SO-20                                                                                                    | 23-000011 Belegdat                                               | 2023-04-13                        | AHV Ja/Ne                                                  | in: Ja                                            |                                                     |   |                                                                                                    |
|                                                                                                    |                                                                  |                                   |                                                            |                                                   |                                                     |   | tal nro Beleg respektive Prüfu                                                                                                  |
| Bankverbindung: UBS S                                                                                                    | witzerland AG 4502 Solothurn (IBAN                               | CH76                              | L) Muster                                                  | Max                                               |                                                     |   | tal pro Beleg respektive Prüfu                                                                                                  |
| Bankverbindung: UBS S<br>Bemerkung: Prüfun                                                                                                    | Switzerland AG, 4502 Solothurn (IBAN                             | : CH76                            | L) Muster                                                  | Мах                                               |                                                     |   | tal pro Beleg respektive Prüfu                                                                                                  |
| Bankverbindung: UBS S<br>Bemerkung: Prüfun                                                                                                    | Switzerland AG, 4502 Solothurn (IBAN<br>Igsabnahme div. Lernende | : CH76                            | L) Muster                                                  | Max                                               |                                                     |   | tal pro Beleg respektive Prüfu<br>Sofern weitere Belege eingere                                                                 |
| 3ankverbindung: UBS S<br>3emerkung: Prüfun                                                                                                    | Switzerland AG, 4502 Solothurn (IBAN<br>ngsabnahme div. Lernende | : CH76                            | L) Muster                                                  | Max                                               |                                                     | L | tal pro Beleg respektive Prüfu<br>Sofern weitere Belege eingere                                                                 |
| Bankverbindung: UBS S<br>Bernerkung: Prüfun<br>Kostenart                                                                                                    | Switzerland AG, 4502 Solothurn (IBAN<br>ngsabnahme div. Lernende | : CH76<br>Anzahl                  | L) Muster                                                  | Max<br>Betrag                                     | Beleg                                               | l | tal pro Beleg respektive Prüfu<br>Sofern weitere Belege eingere<br>werden sollen, kann dieser Ab                                |
| Bankverbindung: UBS 5<br>Bemerkung: Prüfun<br>Kostenart                                                                                                    | Switzerland AG, 4502 Solothurn (IBAN<br>ggsabnahme div. Lernende | CH76                              | L) Muster                                                  | Betrag                                            | Beleg<br>erforderlich                               | l | tal pro Beleg respektive Prüfu<br>Sofern weitere Belege eingere<br>werden sollen, kann dieser Ak<br>noch einmal wiederholt werd |
| Sankverbindung: UBS 5<br>Semerkung: Prüfur<br>Kostenart<br>Autospesen Kilometer<br>Stundenentschädigung                                                                                                    | Switzerland AG, 4502 Solothurn (IBAN<br>ngsabnahme div. Lernende | CH76                              | L) Muster<br>Kosten/<br>Einheit<br>0.70<br>45.00           | Max<br>Betrag<br>14.00<br>540.00                  | Beleg<br>erforderlich<br>Nein<br>Nein               | l | tal pro Beleg respektive Prüfu<br>Sofern weitere Belege eingere<br>werden sollen, kann dieser Ak<br>noch einmal wiederholt werd |
| Sankverbindung: UBS 5<br>Bemerkung: Prüfur<br>Costenart<br>Autospesen Kilometer<br>Stundenentschädigung                                                                                                    | Switzerland AG, 4502 Solothurn (IBAN<br>ngsabnahme div. Lernende | : CH76<br>Anzahl<br>20<br>12<br>1 | L) Muster<br>Kosten/<br>Einheit<br>0.70<br>45.00<br>23.00  | Max<br>Betrag<br>14.00<br>540.00<br>23.00         | Beleg<br>erforderlich<br>Nein<br>Nein               | I | tal pro Beleg respektive Prüfu<br>Sofern weitere Belege eingere<br>werden sollen, kann dieser Ak<br>noch einmal wiederholt werd |
| Sankverbindung: UBS 5<br>Bernerkung: Prüfur<br>Kostenart<br>Autospesen Kilometer<br>Stundenentschädigung<br>Verpflegung<br>Parkgebühr                                                                                                    | Switzerland AG, 4502 Solothurn (IBAN<br>ngsabnahme div. Lernende | : CH76<br>Anzahl<br>20<br>12<br>1 | L) Muster<br>Kosteri/<br>Einheit<br>0.70<br>45.00<br>23.00 | Max<br>Betrag<br>14.00<br>540.00<br>23.00<br>5.00 | Beleg<br>erforderlich<br>Nein<br>Nein<br>Nein<br>Ja | l | tal pro Beleg respektive Prüfu<br>Sofern weitere Belege eingere<br>werden sollen, kann dieser Ak<br>noch einmal wiederholt werd |
| Sankverbindung: UBS 5<br>Bernerkung: Prüfur<br>Kostenart<br>Autospesen Kilometer<br>Stundenentschädigung<br>Verpflegung<br>Parkgebühr                                                                                                    | Switzerland AG, 4502 Solothurn (IBAN<br>ngsabnahme div. Lernende | : CH76<br>Anzahl<br>20<br>12<br>1 | L) Muster<br>Kosten/<br>Einheit<br>0.70<br>45.00<br>23.00  | Max<br>Betrag<br>14.00<br>540.00<br>23.00<br>5.00 | Beleg<br>erforderlich<br>Nein<br>Nein<br>Ja         | l | tal pro Beleg respektive Prüfu<br>Sofern weitere Belege eingere<br>werden sollen, kann dieser Ak<br>noch einmal wiederholt werd |
| Sankverbindung: UBS 5<br>Bernerkung: Prüfur<br>Kostenart<br>Autospesen Kilometer<br>Stundenentschädigung<br>Verpflegung<br>Parkgebühr                                                                                                    | Switzerland AG, 4502 Solothurn (IBAN<br>ngsabnahme div. Lernende | : CH76<br>Anzahl<br>20<br>12<br>1 | L) Muster<br>Kosten/<br>Einheit<br>0.70<br>45.00<br>23.00  | Max<br>Betrag<br>14.00<br>540.00<br>23.00<br>5.00 | Beleg<br>erforderlich<br>Nein<br>Nein<br>Ja         | l | tal pro Beleg respektive Prüfu<br>Sofern weitere Belege eingere<br>werden sollen, kann dieser Ak<br>noch einmal wiederholt werd |
| Sankverbindung: UBS 5<br>Bemerkung: Prüfur<br>Kostenart<br>Autospesen Kilometer<br>Stundenentschädigung<br>Verpflegung<br>Parkgebühr                                                                                                    | Switzerland AG, 4502 Solothurn (IBAN<br>ngsabnahme div. Lernende | : CH76<br>Anzahl<br>20<br>12<br>1 | L) Muster<br>Kosten/<br>Einheit<br>0.70<br>45.00<br>23.00  | Max<br>Betrag<br>14.00<br>540.00<br>23.00<br>5.00 | Beleg<br>erforderlich<br>Nein<br>Nein<br>Ja         | l | tal pro Beleg respektive Prüfu<br>Sofern weitere Belege eingere<br>werden sollen, kann dieser Ak<br>noch einmal wiederholt werd |
| Sankverbindung: UBS 5<br>Bernerkung: Prüfur<br>Kostenart<br>Autospesen Kilometer<br>Stundenentschädigung<br>Verpflegung<br>Parkgebühr                                                                                                    | Switzerland AG, 4502 Solothurn (IBAN<br>ngsabnahme div. Lernende | : CH76<br>Anzahl<br>20<br>12<br>1 | L) Muster<br>Kosten/<br>Einheit<br>0.70<br>45.00<br>23.00  | Max<br>Betrag<br>14.00<br>540.00<br>23.00<br>5.00 | Beleg<br>erforderlich<br>Nein<br>Nein<br>Ja         |   | tal pro Beleg respektive Prüfu<br>Sofern weitere Belege eingere<br>werden sollen, kann dieser Ak<br>noch einmal wiederholt werd |
| Sankverbindung: UBS 5<br>Bernerkung: Prüfur<br>Kostenart<br>Autospesen Kilometer<br>Stundenentschädigung<br>Verpflegung<br>Parkgebühr                                                                                                    | Switzerland AG, 4502 Solothurn (IBAN<br>ngsabnahme div. Lernende | CH76<br>Anzahl<br>20<br>12<br>1   | L) Muster<br>Kosten/<br>Einheit<br>0.70<br>45.00<br>23.00  | Max<br>Betrag<br>14.00<br>540.00<br>23.00<br>5.00 | Beleg<br>erforderlich<br>Nein<br>Nein<br>Nein<br>Ja |   | tal pro Beleg respektive Prüfu<br>Sofern weitere Belege eingere<br>werden sollen, kann dieser Ak<br>noch einmal wiederholt werd |
| Sankverbindung: UBS 5<br>Bernerkung: Prüfur<br>Kostenart<br>Autospesen Kilometer<br>Stundenentschädigung<br>Verpflegung<br>Parkgebühr                                                                                                    | Switzerland AG, 4502 Solothurn (IBAN<br>ngsabnahme div. Lernende | CH76<br>Anzahl<br>20<br>12<br>1   | L) Muster<br>Kosten/<br>Einheit<br>0.70<br>45.00<br>23.00  | Max<br>Betrag<br>14.00<br>540.00<br>23.00<br>5.00 | Beleg<br>erforderlich<br>Nein<br>Nein<br>Ja         |   | tal pro Beleg respektive Prüfu<br>Sofern weitere Belege eingere<br>werden sollen, kann dieser Ak<br>noch einmal wiederholt werd |
| Sankverbindung: UBS 5<br>Bernerkung: Prüfur<br>Kostenart<br>Autospesen Kilometer<br>Stundenentschädigung<br>Verpflegung<br>Parkgebühr                                                                                                    | Switzerland AG, 4502 Solothurn (IBAN<br>ngsabnahme div. Lernende | CH76 Anzahl 20 12 1               | L) Muster<br>Kosten/<br>Einheit<br>0.70<br>45.00<br>23.00  | Max<br>Betrag<br>14.00<br>540.00<br>23.00<br>5.00 | Beleg<br>erforderlich<br>Nein<br>Nein<br>Ja         |   | tal pro Beleg respektive Prüfu<br>Sofern weitere Belege eingere<br>werden sollen, kann dieser Ak<br>noch einmal wiederholt werd |

# 11. Dokumente

Unter der Rubrik «Dokumente» können durch die / den PEX Dokumente, wie beispielsweise Informationen der / des CPEX, Belege zu Abrechnungen oder sonstige Informationen abgelegt werden. Auf diese hat lediglich die / der PEX Zugriff. Gelöscht werden können diese jedoch nicht!

Abbildung 65 Rubrik «Dokumente» - «Freigegebene Dokumente»

| Freigegebene Dokumente                           |                                                                                                    |
|--------------------------------------------------|----------------------------------------------------------------------------------------------------|
|                                                  |                                                                                                    |
|                                                  |                                                                                                    |
|                                                  |                                                                                                    |
| Dokument hinzufügen                              |                                                                                                    |
|                                                  |                                                                                                    |
| Dokument Name                                    | Erstelldatum 🤟                                                                                                 |
| Persönliches Beleg zur Abrechnung vom 15.03.2023 | 2023.04.13 - 15:42:58                                                                                          |
| 1 Eintrag aufgelistet                            | Aktualisieren 📿                                                                                                |
|                                                  | Freigegebene Dokumente  Dokument Ninzufigen  Parsönliches Beleg zur Abrechnung vom 15.03.2023  Tearga apfeitei |

Via Button «Dokument hinzufügen» kann das Dokument hochgeladen werden. Der Explorer öffnet sich und das Dokument kann unter dem abgelegten Speicherort ausgewählt werden:

#### Abbildung 66 Explorer-Ansicht

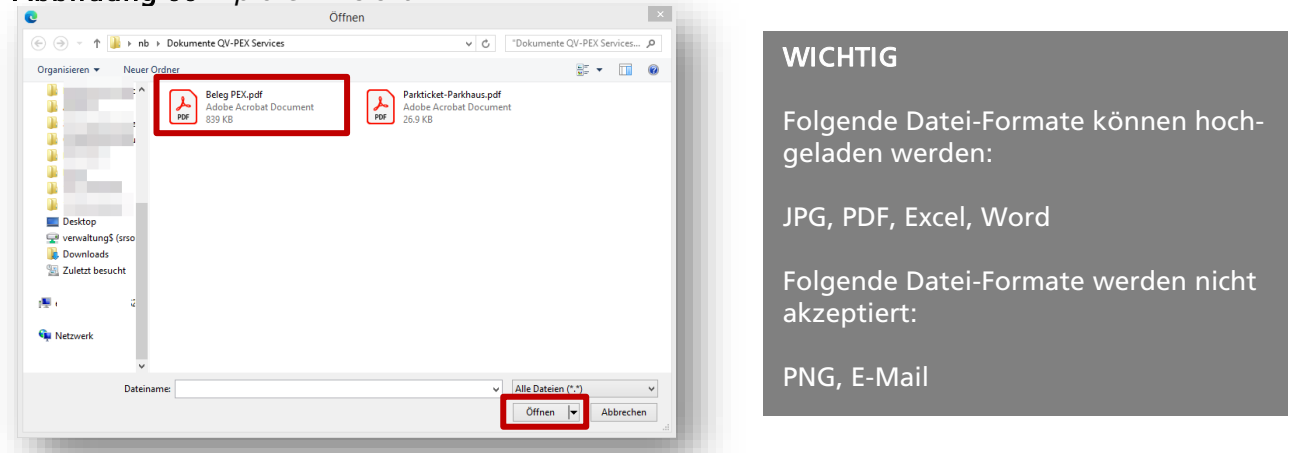

Wird das Dokument ausgewählt und auf «Öffnen» gedrückt, erscheint folgendes Fenster:

Abbildung 67 Rubrik «Dokumente» - Fenster «Datei hinzufügen»

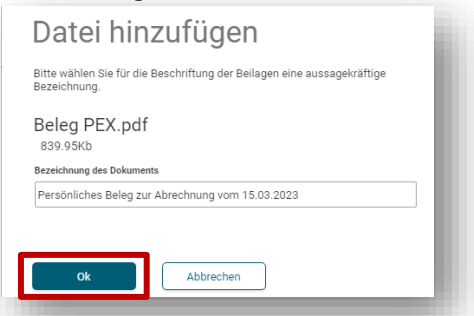

Nun kann das Dokument entsprechend bezeichnet und auf «Ok» gedrückt werden. Das Dokument wurde nun erfolgreich unter der Rubrik «Dokumente» abgelegt:

Abbildung 68 Rubrik «Dokumente» - «Freigegebene Dokumente»

| Dokument hinzufügen                              |                           |
|--------------------------------------------------|---------------------------|
| Dokument Name                                    | Erstelldatum $\downarrow$ |
| Persönliches Beleg zur Abrechnung vom 15.03.2023 | 2023.04.13 - 15:42:58     |
| Eintrag aufgelistet                              | Aktualisieren 🤁           |

Das Dokument wird anschliessend mit der gegebenen Bezeichnung aufgelistet und kann via Klick geöffnet werden.

# 12. Dokumente Team

Unter der Rubrik «Dokumente Team» kann jede/r PEX des Expertenteams sowie die / der CPEX Dokumente hochladen. Diese sind für das **ganze** Expertenteam ersichtlich.

Beispiele für Dokumente, die dort hochgeladen werden könnten:

- Sitzungsprotokolle
- Einsatzplan (Kandidatenliste)
- Sonstige Informationen, welche das ganze Expertenteam betreffen

Via Button «Dokument hinzufügen» kann das Dokument hochgeladen werden.

#### Abbildung 69 Rubrik «Dokumente Team» - «Freigegebene Dokumente»

|                         | Freigegebene Dokumente        |                           |
|-------------------------|-------------------------------|---------------------------|
| Obersicht               |                               |                           |
| Personalien             |                               |                           |
| Zugeteilte Experten     |                               |                           |
| Zugeteilte Kandidaten   | Dekument hinzufügen           |                           |
| Belegkontrolle Experten |                               |                           |
| Eigene Belege           | Dokument Name                 | Erstelldatum $\downarrow$ |
| Dokumente               | Kandidatenliste für PEX       | 2023.04.13 - 16:07:28     |
| Dokamente               | Kandidatenliste für PEX       | 2023.04.13 - 16:06:47     |
| Dokumente Expertenteam  | Silzungsprotokoll PEX-Silzung | 2023.04.05 - 13:51:18     |
| Mutationen QV           | 3 Einträge aufgelistet        | Aktualisieren 🥃           |
|                         |                               |                           |
|                         |                               |                           |

Der Explorer öffnet sich und das Dokument kann unter dem abgelegten Speicherort ausgewählt werden:

#### Abbildung 70 Explorer-Ansicht

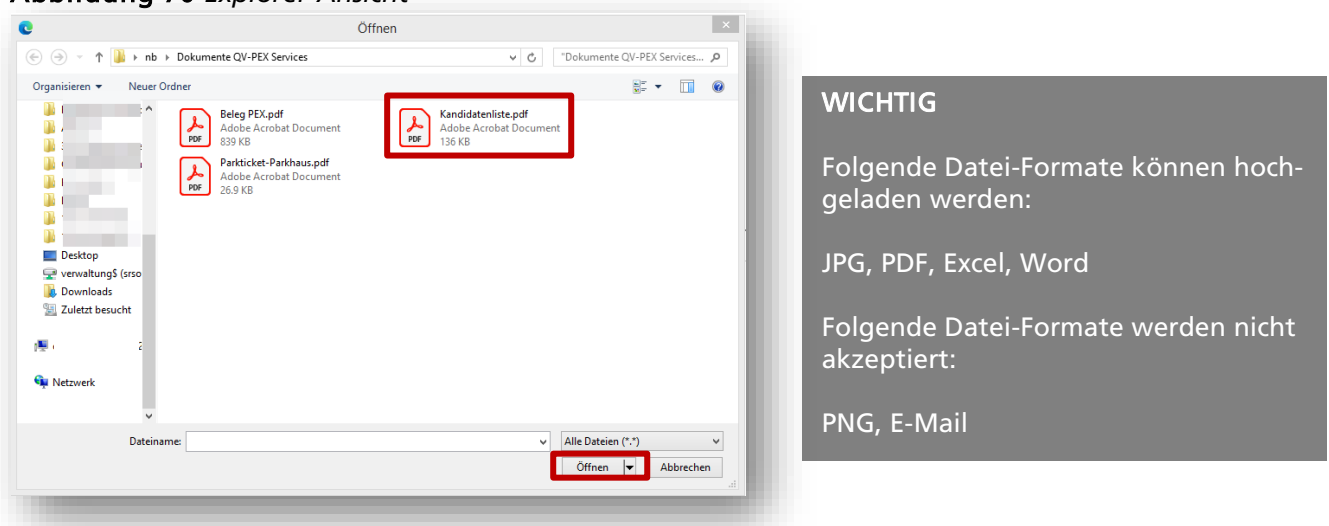

Wird das Dokument ausgewählt und auf «Öffnen» gedrückt, erscheint in der Web-Applikation folgendes Fenster:

Abbildung 71 Rubrik «Dokumente Team» - Fenster «Datei hinzufügen»

| Datei hin                                | zufügen                                        |
|------------------------------------------|------------------------------------------------|
| Bitte wählen Sie für die<br>Bezeichnung. | Beschriftung der Beilagen eine aussagekräftige |
| Kandidatenlist<br>136.57Kb               | e.pdf                                          |
| Bezeichnung des Dokumen                  | its                                            |
| Kandidatenliste für PE                   | x                                              |
| ranuluateriliste für FE.                 | ^                                              |

Nun kann das Dokument entsprechend bezeichnet und auf «Ok» gedrückt werden.

#### Detailhandel / Kaufleute

Es erscheint folgendes Fenster, in welchem man gefragt wird, ob eine Benachrichtigung ausgelöst werden soll:

#### Abbildung 72 Rubrik «Dokumente Team» - Fenster «Benachrichtigung Team»

| Benachrichtigung Team                                                                                                    |
|----------------------------------------------------------------------------------------------------|
| Sie haben soeben ein neues Dokument für das<br>Expertenteam hochgeladen. Sollen alle Experten im<br>gleichen Team darüber informiert werden? |
| Mit der Aktion erhalten alle Mitglieder des Teams eine Mitteilung über das neu registrierte Dokument.                                        |
|                                                                                                    |
| Jetzt benachrichtigen Schliessen                                                                                                    |

Wird auf den Button «Schliessen» geklickt, wird das Dokument hochgeladen und **keine** Benachrichtigung verschickt.

Wird auf den Button «Jetzt benachrichtigen» geklickt, wird eine Benachrichtigung via E-Mail und unter der Rubrik «Benachrichtigungen» respektive «Aufgaben / Mitteilungen» ausgelöst. Ausserdem erscheint folgendes Fenster:

**Abbildung 73** Rubrik «Dokumente Team» - Fenster «Benachrichtigung Team» + Bemerkung

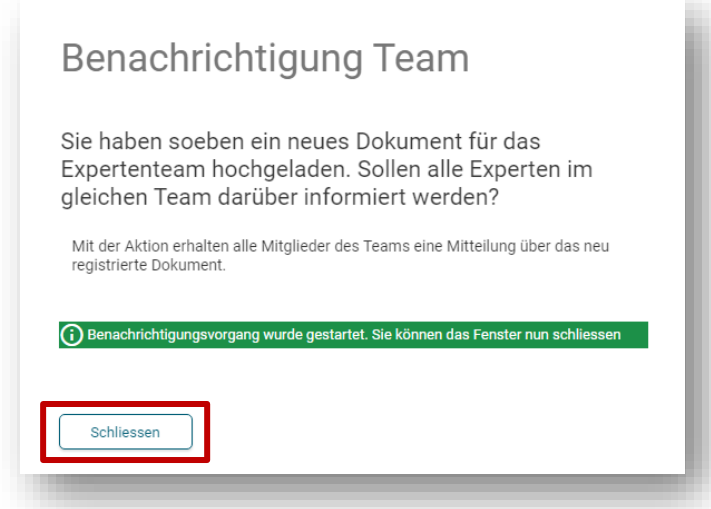

Obenstehendes Fenster kann geschlossen werden. Das Dokument wurde erfolgreich unter der Rubrik «Dokumente» abgelegt:

#### Abbildung 74 Rubrik «Dokumente Team» - «Freigegebene Dokumente»

| Freigegebene Dokumente        |                       |
|-------------------------------|-----------------------|
| Dokument hinzufügen           |                       |
| Dokument Name                 | Erstelldatum 🤳        |
| Kandidatenliste für PEX       | 2023.04.13 - 16:07:28 |
|                               | 2023.04.13 - 10.00.47 |
| Sitzungsprotokoll PEX-Sitzung | 2023.04.05 - 13:51:18 |
| 3 Einträge aufgelistet        | Aktualisieren 📿       |
|                               |                       |
|                               |                       |

Das Dokument wird anschliessend mit der gegebenen Bezeichnung aufgelistet und kann via Klick geöffnet werden.

Sofern der Button «Jetzt benachrichtigen» gedrückt wurde, wird eine E-Mail an das gesamte Expertenteam versandt, mit der folgenden Nachricht:

Abbildung 75 Beispiel eines Posteingangs mit erhaltenem Status-E-Mail

|                              | Do 13.04.2023 16:09                                                                                                    |    |
|------------------------------|----------------------------------------------------------------------------------------------------|----|
|                              | LB Services <noreply@dbk.so.ch></noreply@dbk.so.ch>                                                                         | ÷. |
|                              | Neues Dokument vorhanden - Max Muster                                                                                       |    |
| Anebbaa                      | QV; 🗆 _ebbaa Berufslehren                                                                                                   |    |
|                              |                                                                                                    |    |
| Guten Tag                    | 1                                                                                                    |    |
| Die Chefe<br>hochgelad       | xpertin / der Chefexperte hat ein neues Dokument im Portal «QV-PEX Services»<br>en.                                         |    |
| Bitte meld<br>respektive     | en Sie sich via folgendem <u>Link</u> im Portal an, um das hochgeladene Dokument<br>die hochgeladenen Dokumente einzusehen. |    |
|                              |                                                                                                    |    |
|                              |                                                                                                    |    |
| Freundliche                  | e Grüsse                                                                                                    |    |
| Amt für B                    | erufsbildung, Mittel- und Hochschulen                                                                                       |    |
| Qualifikation<br>Kreuzackers | isverfahren<br>strasse 1                                                                                                    |    |
| Postfach                     |                                                                                                    |    |
| 4502 5010111                 | un                                                                                                    |    |
| Telefon +41                  | 32 627 28 55                                                                                                    |    |
| abmh.so.ch                   | <u>DR.du.un</u>                                                                                                    |    |

Ausserdem wird in der Web-Applikation unter der Rubrik «Benachrichtigungen» respektive «Aufgaben / Mitteilungen» ebenfalls eine Benachrichtigung ausgelöst:

#### Abbildung 76 QV-PEX Services Übersicht – Anzeige Benachrichtigungen

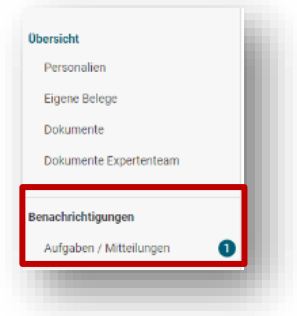

#### Abbildung 77 Rubrik «Benachrichtigungen» - «Aufgabe / Mitteilungen»

| Nur ungelesene Mitteilungen anzeigen         Betreff       Status       Erfasst am ↓         Neues Dokument vorhanden - Max Muster       neu       13.04.2023         Änderung Anschrift per 1. April 2023       übermittelt       13.04.2023         1 - 2 of 2       <       > | Aufgaben / Mitteilungen                |  |             |       |           |
|----------------------------------------------------------------------------------------------------|----------------------------------------|--|-------------|-------|-----------|
| Betreff     Status     Exfass am 4       Neues Dokument vorhanden - Max Muster     neu     13.04.2023       Änderung Anschrift per 1. April 2023     übermittelt     13.04.2023       1 - 2 of 2      >                                                                          | ] Nur ungelesene Mitteilungen anzeigen |  |             |       |           |
| Neues Dokument vorhanden - Max Muster     neu     13.04.2023       Änderung Anschrift per 1. April 2023     übermittelt     13.04.2023       1 - 2 of 2      >                                                                                                    | Jetreff                                |  | Status      | Erfa  | əsst am 🔱 |
| Änderung Anschrift per 1. April 2023     übermittelt     13.04.2023       1 - 2 of 2      >                                                                                                    | Neues Dokument vorhanden - Max Muster  |  | neu         | 13.04 | 4.2023    |
| 1-2 of 2 < >                                                                                                    | Änderung Anschrift per 1. April 2023   |  | übermittelt | 13.0  | 4.2023    |
|                                                                                                    |                                        |  | 1 - 2 of 2  | <     | >         |
|                                                                                                    |                                        |  |             |       |           |
|                                                                                                    |                                        |  |             |       |           |

# 13. CPEX: Berufsdokumente

Unter der Rubrik «Berufsdokumente» kann das ABMH für CPEX zugängliche Dokumente hochladen. Diese sind nur für die / den CPEX des jeweiligen Expertenteams ersichtlich.

Abbildung 78 Rubrik «Berufsdokumente» - «Freigegebene Dokumente»

| OI QV Services                                                                                                 |                                                 | SO 999: 1757 Schreiner/in EFZ Schr                     |
|----------------------------------------------------------------------------------------------------|-------------------------------------------------|--------------------------------------------------------|
| <ul> <li>Übersicht</li> <li>Personalien</li> <li>Zugeteilte Experten</li> <li>Zugeteilte Kandidaten</li> </ul> | Freigegebene Dokumente                          |                                                        |
| Belegkontrolle Experten<br>Eigene Belege                                                                       | Dokument Name Testdokument 1 Einrag aufgalister | Ernelidatan ↓<br>09.04.2024 11:11:46<br>Altaditieren € |
| Dokumente Dokumente Team Berufsdokumente Mutationen QV                                                         |                                                 |                                                        |
|                                                                                                    |                                                 |                                                        |

Lädt das ABMH ein Dokument hoch, erhält die / der CPEX eine E-Mail-Benachrichtigung, mit der Information, dass das Amt ein Dokument hochgeladen hat.

Dieses kann mittels Klick auf die Zeile direkt heruntergeladen werden und im Download-Menu bezogen werden.

# 14. CPEX: Mutationen QV

Alle relevanten Mutationen der zugeteilten Kandidatinnen und Kandidaten des aktuellen QV-Jahres, können unter der Rubrik «Mutationen QV» bezogen werden. Ausserdem erhält der / die CPEX mittels Tagesendverarbeitung eine E-Mail mit dem Hinweis, dass QV-relevante Mutationen vorgenommen wurden, welche er / sie im Portal sichten kann:

| Abbildung | 79 | Rubrik | <i>«Mutationen</i> | QV» |
|-----------|----|--------|--------------------|-----|
|-----------|----|--------|--------------------|-----|

| Übersicht               | Mutationen QV                 | ŀ. |
|-------------------------|-------------------------------|----|
| Personalien             | Augushlkriterion              |    |
| Zugeteilte Experten     | Von Datum Bis Datum           |    |
| Zugeteilte Kandidaten   | 13.04.2023 - 20.04.2023 - Q 🔿 |    |
| Belegkontrolle Experten |                               |    |
| Eigene Belege           |                               |    |
| Dokumente               |                               |    |
| Dokumente Expertenteam  |                               |    |
| Mutationen QV           |                               |    |
|                         |                               |    |

Unter den Auswahlkriterien kann das Datum ausgewählt werden, in welchem Zeitraum die Mutationen vollzogen wurden. Mit dem Button «Lupe» kann anschliessend gesucht werden. Mit dem Button «Zurücksetzen» können die Auswahlkriterien zurückgesetzt werden.

Im untenstehenden Beispiel wird vom 01.01.2022 bis am 20.04.2023 selektioniert und anschliessend auf die Lupe gedrückt. Entsprechend erscheinen alle Mutationen, welche in obenstehendem Zeitraum gemacht wurden:

# Abbildung 80 Rubrik «Mutationen QV»

| Übersicht                                        | Mutati                | onen      | QV                         |            |                                                                                                    |
|--------------------------------------------------|-----------------------|-----------|----------------------------|------------|----------------------------------------------------------------------------------------------------|
| Personalien<br>Zugetellte Experten               | Auswahlkrite          | ₂rien     | Bis Datum                  |            |                                                                                                    |
| Zugeteilte Kandidaten<br>Belegkontrolle Experten | 01.01.2022            | •         | 20.04.2023 -               | Q (        |                                                                                                    |
| Eigene Belege<br>Dokumente                       | Name                  | ↑ Vorname | Lehrvertrag                | Datum      | Andersong                                                                                                    |
| Dokumente Expertenteam<br>Mutationen QV          |                       |           | S0 2021.024<br>S0 2021.024 | 04.10.2022 | Komatangge gesoer to Mooi prist 41 /2 tuon Mooi prist 41 //<br>Strase gelinder von Höhe ach Neumar                                                                   |
| Benachrichtigungen                               |                       |           | S0 2021.024<br>S0 2020.018 | 04.10.2022 | PLZ geändert von 4716 Welschenohr nach 4713 Matzendorf Aufernhaltsbewilligung geändert von "keiner" nach 't Niedergelassene()?                                       |
| Aufgaben / Mitteilungen 1                        |                       |           | S0 2020.006<br>S0 2020.006 | 27.02.2023 | Kontaktangabe gelindert von Emal (privar) Bolurwin oft nach Emal (privar) oloud oom<br>Kontaktangabe gelindert von Mobil (privar +41 77 - ruch Mobil privar +41 77 - |
|                                                  | 6 Einträge aufgeliste | rt        |                            |            |                                                                                                    |

#### Beispiele von Mutationen

- Kontaktangaben (Telefon, Mobile, E-Mail, etc.)
- Anschrift
- Änderungen Heimatort / Nationalität / Aufenthaltsbewilligung
- Namensänderungen
- Nachteilsausgleiche
- QV / TP Abmeldungen
- Änderungen vom IPA Ort
- Bewilligung NTA
- LV-Auflösungen bedeutet nicht zwingend, dass das QV nicht absolviert wird (in diesem expliziten Fall wird die / der CPEX durch das ABMH per E-Mail informiert)
- Etc.

# Hinweis

Wir empfehlen, mindestens einmal pro Woche die Mutationen abzurufen.

# 15. Abmelden

Um sich von der Web-Applikation abzumelden, kann wie folgt vorgegangen werden:

Entweder oben rechts auf den Button oder unten links auf «Abmelden» klicken.

| OI QV Services                      |                                                                                                |                                                       |                                                                                                    | SO 999: 1689 Colffeur/eus<br>Experts |
|-------------------------------------|------------------------------------------------------------------------------------------------|-------------------------------------------------------|----------------------------------------------------------------------------------------------------|--------------------------------------|
| ¢                                   |                                                                                                |                                                       |                                                                                                    |                                      |
| Obersicht                           | Übersicht                                                                                      |                                                       |                                                                                                    |                                      |
| Eigene Belege                       | • Personalien                                                                                  | Eigene Belege                                         |                                                                                                    |                                      |
| Dokumente<br>Dokumente Expertenteam | Kontrollieren Sie ihre Angaben. Bitte<br>melden Sie Änderungen der<br>zuständigen Dienststelle | Erfassung eigener Belege zur<br>Abrechnung            | Ermöglicht den elektronischen<br>Abruf von Dokumenten, welche<br>durch die Dienststelle für Sie<br>freigegeben wurden. |                                      |
| Benachrichtigungen                  |                                                                                                |                                                       |                                                                                                    |                                      |
| Aufgaben / Mitteilungen             | ♥ Dokumente<br>Expertenteam                                                                    | O Aufgaben und Mitteilungen                           |                                                                                                    |                                      |
|                                     | Es werden die Dokumente zum<br>Expertenteam angezeigt.                                         | Aktuelle Informationen, Anfragen<br>und Rückmeldungen |                                                                                                    |                                      |

# Abbildung 81 QV-PEX Services Übersicht – «Abmelde-Button»

# 16. Diverses

Auszahlungen erfolgen jeweils am 25. des Monats.

Die Lohnabrechnung und der Lohnausweis werden Ihnen wie gewohnt via Postweg an die hinterlegte Anschrift zugestellt.

Die abgelegten Dokumente unter den Rubriken «Dokumente» und «Dokumente Expertenteam» bleiben jeweils nur während der aktuellen Prüfungsperiode auf dem Portal. Wird das neue Prüfungsjahr aufgeschaltet, werden die Ablagen bereinigt.

Der Besuch von EHB-Kursen wird nicht über die Web-Applikation QV-PEX Services abgerechnet. Die Entschädigung erfolgt automatisch durch das ABMH, es müssen keine Schritte Ihrerseits eingeleitet werden.